# i-meter<sup>®</sup> EVCMC USER MANUAL

Ver.2.61

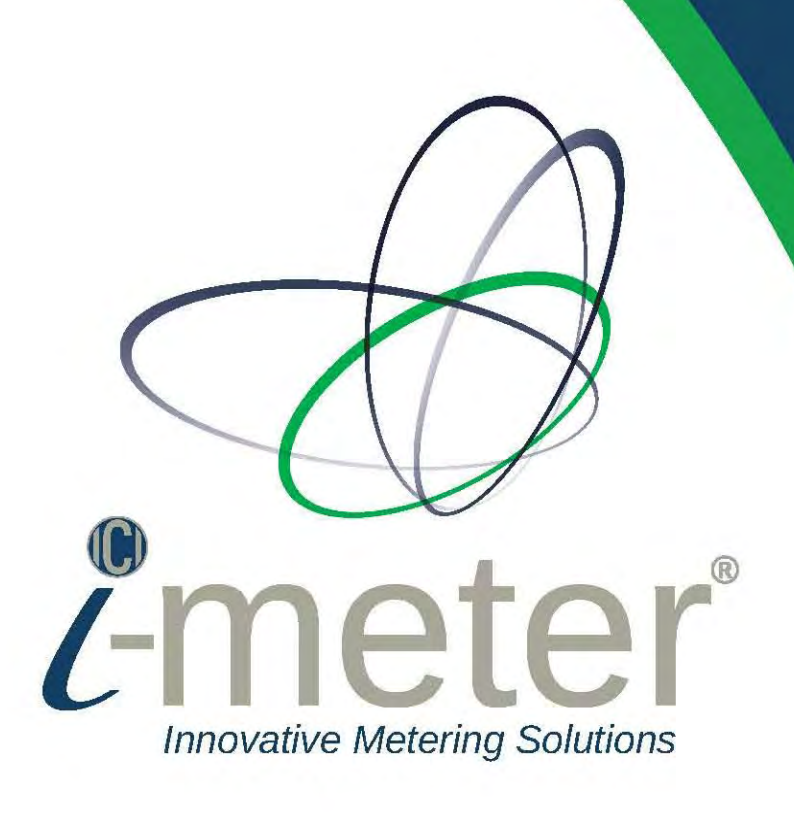

# Contents

| Warning      |                                         | 3  |      |
|--------------|-----------------------------------------|----|------|
| Disclaimer   | •                                       | 3  |      |
| Customer S   | Support                                 | 3  |      |
| Statement    | of Calibration                          | 3  |      |
| Electrical C | Code                                    | 3  |      |
| 1. Intr      | oduction                                | 4  |      |
| 2. Des       | cription                                | 4  |      |
| 2.1. Me      | etering device                          | 9  |      |
| 2.2. Co      | ontrol device                           | 9  |      |
| 3. Con       | itrol Logic                             | 9  |      |
| 3.1. G€      | eneral                                  | 9  |      |
| 3.2. Co      | ontrol Specification                    | 11 |      |
| 3.3. Co      | ontrol Threshold                        | 11 |      |
| 4. Con       | trol & Measurement Software             | 11 |      |
| 4.1. EV      | /CMC Station Online Mode                | 11 |      |
| 4.2. EV      | /CMC Station Setup                      | 12 |      |
| 4.2.1.       | Setup Parameters                        |    | .12  |
| 4.2.2.       | Setup parameter are saved below         |    | .14  |
| 4.2.3.       | [Remote Online] mode                    |    | . 15 |
| 4.2.4.       | Parameters to Setup Charger List        |    | .16  |
| 4.3. Flo     | owcharts                                | 18 |      |
| 4.3.1.       | Main procedure of EVCMC                 |    | . 18 |
| 4.3.2.       | Control Cycle Procedure                 |    | , 19 |
| 4.4. Co      | ontrol charger by schedule              | 20 |      |
| 4.4.1.       | Single One-Time schedule:               |    | . 20 |
| 4.4.2.       | Repeat Schedule:                        |    | , 21 |
| 4.5. Di      | stributed Time Mode                     | 22 |      |
| 4.6. Ot      | her functions on portal                 | 23 |      |
| 5. Inst      | allation Instructions:                  | 25 |      |
| 6. Тур       | ical Drawings and Technical Information | 28 |      |
| Appendix     | 1 EVCMC-12 Drawings                     | 29 |      |
| Appendix     | 2 EVCMC-18 Drawings                     | 36 |      |
| Appendix     | 3 EVCMC-24 Drawings                     | 48 |      |

Page Left Intentionally Blank

#### Warning

Field electrical installers must follow proper safety precautions and all local electrical code requirements during the EVCMC installation. During normal operation of this device, hazardous voltages are present which can cause severe injury or death. It is strongly recommended that only qualified, properly trained personnel should perform installation and servicing.

#### Disclaimer

The information presented in this publication has been carefully reviewed and verified; however, Intellimeter assumes no responsibility for inaccuracies and reserves the right to modify, alter and change the information provided in this document without notice Intellimeter does not accept any responsibility and will not be liable for any loss or damage or expense of any kind whatsoever and howsoever caused by improper installation of its products, be it indirect, special, incidental or consequential damages (including but not limited to damages for loss of business, loss of profits, interruption or the like). Please refer to Intellimeter Terms and Conditions of Sale available at https://intellimeter.com/pages/terms-of-service-privacy-statement

#### **Customer Support**

To report any issues, please contact Intellimeter at 905-839-9199 or email service@intellimeter.com. Please note that prior to returning any merchandise to Intellimeter, a return material authorization (RMA) number must be obtained.

#### **Statement of Calibration**

The accuracy and calibration of our meters are traceable to Measurement Canada, a division of Industry Canada.

#### **Electrical Code**

The installer is responsible for ensuring that all safety and local electrical codes are followed.

# 1. Introduction

The i-meter<sup>®</sup>EVCMC (Electric Vehicle Charger Meter and demand Controller) manages EVSE (Electric Vehicle Supply Equipment also known as EV Chargers) two-way power flow to optimize grid assets and maintain grid power operational limits. The metering device is a self-contained meter and includes a controlling device mounted in NEMA 1 enclosure suitable for indoor operation. EVCMC consists of a distribution panel with adequate thermomagnetic circuit breakers, a revenue grade meter module and mechanically latched switching relays (see Fig.1 below), which can be added from 1 to N metering and switching modules. The typical system has one 3-phase main meter<sup>1</sup> with twelve, eighteen or twenty-four 2-phase meters coupled to 2-phase relays (contactors).

## 2. Description

EVCMC is an integrated EVEMS (Electric Vehicle Energy Management System) with switching control that utilizes a measuring system, designed for Level II EV Chargers, that includes 100:0.1A current transformers for submetering modules (or branch modules) and a set of either three of 200:0.1A, 400:0.1A or 600:0.1A current transformers for measuring the main<sup>2</sup> feed of the distribution panel equivalent to the total load and 40A mechanically magnetic latching relays.

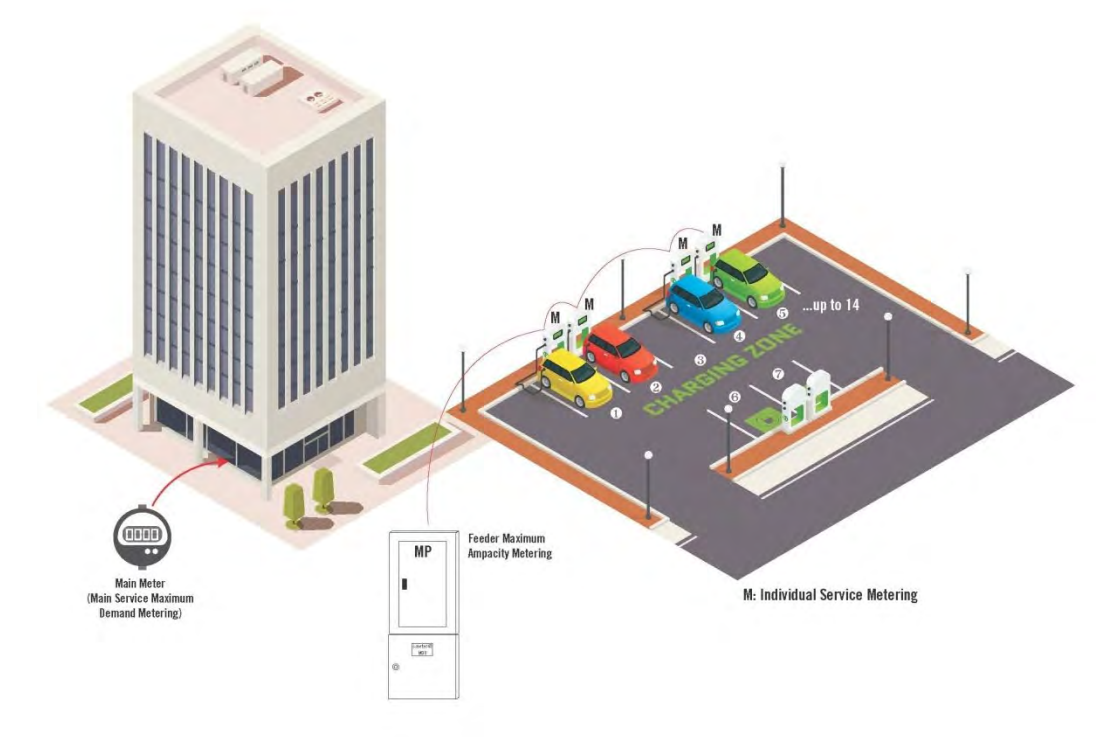

Fig. 1 Overview i-meter®EVCMC applications

<sup>&</sup>lt;sup>1</sup>The i-meter®EVCMC can be set up to more than one main meters. Total load of all main meters can be used to prevent whole system from over load or exceeded peak kW demand.

<sup>&</sup>lt;sup>2</sup> This main feed is for a single local panel. EVCMC can have multiple main meters.

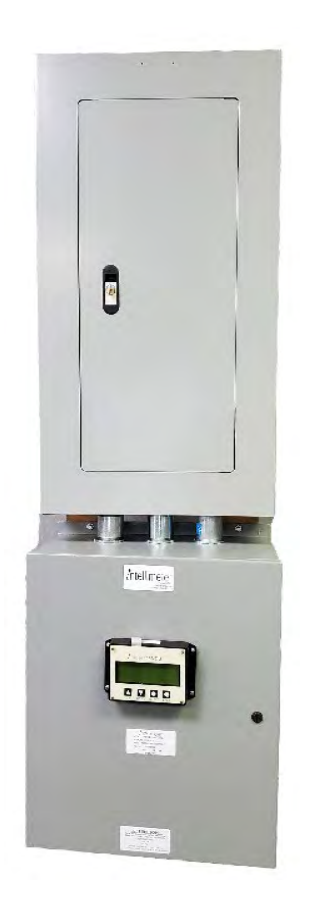

Fig.2 Typical i-meter®EVCMC-12 system

The EVCMC can be ordered by one of the series (model number) below.

- EVCMC-12 For 8- to 12 Level II chargers
- EVCMC-18 For 13- to 18 Level II chargers

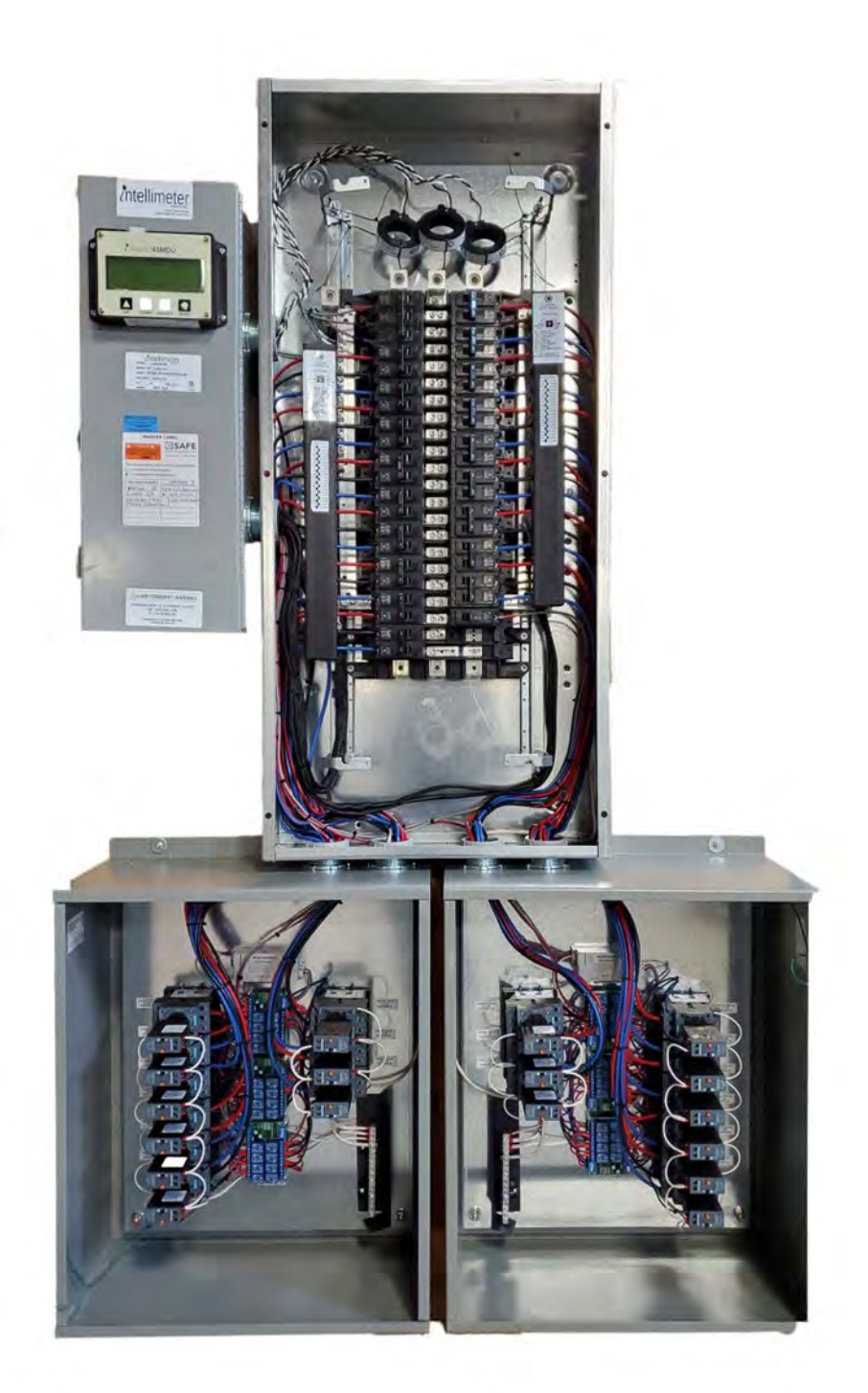

• Figure 1Typical EVCMC-18

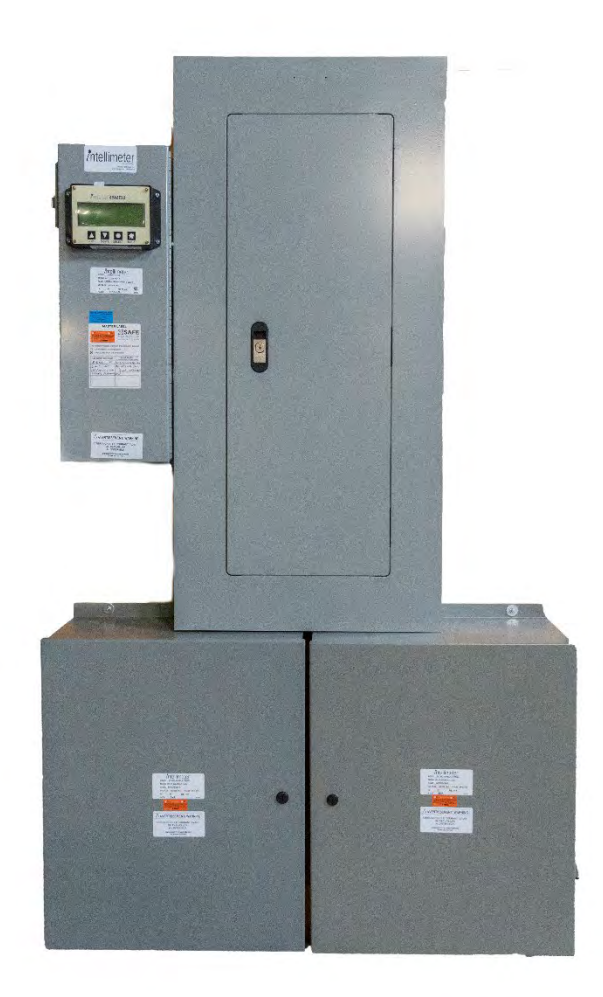

• EVCMC-24 – For 19- to 24 Level II chargers

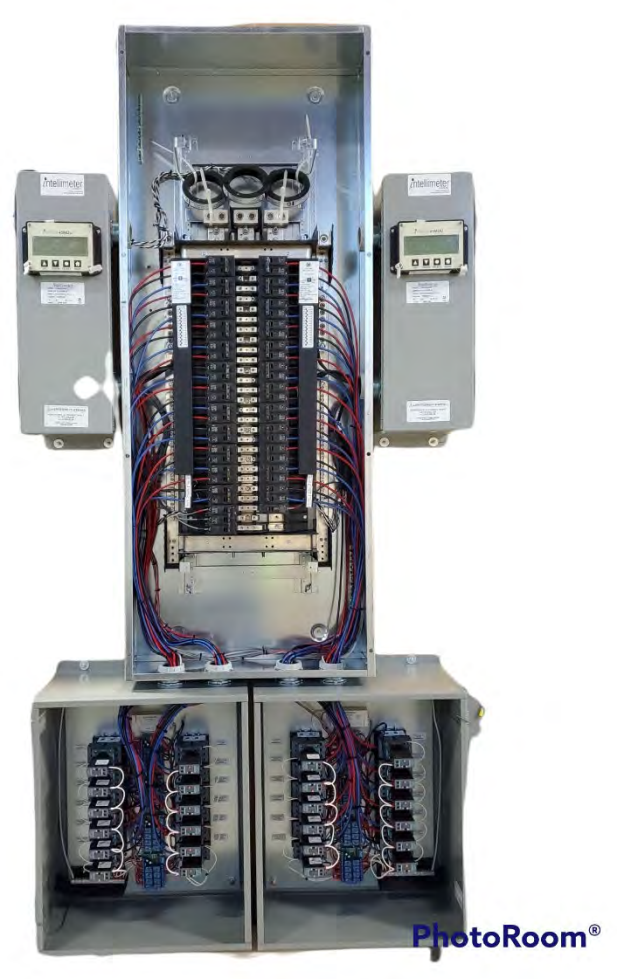

• Figure 2Typical EVCMC-24

• EVCMC-30 – For 25- to 30 Level II chargers

# 2.1.Metering device

The metering device is Intellimeter's i-meter<sup>®</sup>45 meter. The i-meter<sup>®</sup> 45 provides critical kWh as well as the ability to monitor Volts, Amps, KiloWatts, Power Factor, Frequency and Harmonics (*V*, *I*, *kW*, *kVA*, *PF*, *Hz*, *THD* (*V*/*I*)).

| Model No.                                                 | i-meter <sup>®</sup> 45 meter 1 configuration     | i-meter <sup>®</sup> 45 meter 2 configuration    |
|-----------------------------------------------------------|---------------------------------------------------|--------------------------------------------------|
| EVCMC-12                                                  | 2x6 branch meters: 2φ, 3W<br>1 main meter: 3φ, 4W | n/a                                              |
| EVCMC-182x9 branch meters: 2φ, 3W<br>1 main meter: 3φ, 4W |                                                   | n/a                                              |
| EVCMC-24                                                  | 12 branch meters: 2φ, 3W                          | 12 branch meters: 2φ, 3W<br>1 main meter: 3φ, 4W |
| EVCMC-30                                                  | 15 branch meters: 2φ, 3W                          | 15 branch meters: 2φ, 3W<br>1 main meter: 3φ, 4W |
| Note:                                                     |                                                   |                                                  |

#### Table 1 EVCMC metering device configuration

# 2.2.Control device

The EVCMC is to optimize grid assets and maintain grid power operational limits for three typical EVSE that they are Level 1, Level 2 and Level 3 EVSE.

- Level 1 EVSE: 120VAC, 15-20A, 1Φ2W, Output 1.4 kW;
- Level 2 EVSE: 208/240VAC, 20 to 80A, 1Φ3W or 2Φ3W, Output 3.3 19.2kW;
- Level 3 EVSE: 277/480VAC 347/600VAC, 3Φ3W (this option requires adder potential transformers), 3Φ4W or DC Fast Charging, Output –50kW and up.

Note: For Level 3 EVSE, the service type shall be a custom design.

# 3. Control Logic

# 3.1.General

There is an option to have the metering device measures the active power  $W_{main}$  of the total incoming power to the building prior to the installation of the EVSE, and the active power

 $W_{EVSE}$  of all EVSE installed (all the chargers in the building or facility). The controlling device shall maintain the equation (1) true by switching ON or switching OFF individual EVSE. In a similar way, EVCMC shall maintain the equation (2).

$$W_{peak} \ge W_{main}.....(1)$$

Where  $W_{EVSE}$  is the active power of all EVSE in the facility, installed after the  $W_{main}$ .  $W_{peak}$  is the limitation kW or Maximum Peak kW demand of incoming power to the facility.

$$I_{max} \ge I_{main} \qquad (2)$$
  
$$I_{main} = I_{all \ other \ loads} + I_{EVSE} \qquad (2a)$$

Where  $I_{EVSE}$  is the total current of all EVSE installed (all the chargers in the building or facility),  $I_{max}$  is the limitation of total incoming current at the main point of connection to the building.

# 3.2. Control Specification

EVCMC power on – All relay switches shall be OFF. The EVCMC control software turns off all relay switches one at a time, one by one, the delay time should be > 50ms (Depending on the type of relay switches.).

- Energize an EVSE After turning off all relay switches, energize EVSE by turning on the relay-switch 1 to N;
- Measuring/controlling period shall be 1min to 5min;
- Switch ON EVSE, which has the least load, W<sub>min</sub>(m);
- Switch OFF EVSE, which has the least load,  $W_{min}(m)$  and  $T_{on}(m)>30min$ .
- Note: Ton(m)>30min can be ignored if there is no EVSE to meet the criteria;
- Switch ON the EVSE, which has been OFF for 4 hours. Switch OFF other EVSE if equation 1 is not true.
- Logged parameters for each EVSE with time stamp
  - Total energy consumption (kWh): E<sub>m</sub>
  - Time OFF (min): Toff(m)
  - Time ON (min): Ton(m)
- Other options (additional costs may apply)
  - $\circ~$  Voltage, Current and Wattage per phase: V\_a(m), V\_b(m), V\_c(m), I\_a(m), I\_b(m), I\_c(m), W\_a(m), W\_b(m), W\_c(m);
  - Voltage & Current THD per phase: V<sub>a</sub>-THD(m), V<sub>b</sub>-THD(m), V<sub>c</sub>-THD(m), I<sub>a</sub>-THD(m), I<sub>b</sub>-THD(m), I<sub>c</sub>-THD(m)
  - EVSE ID (Reserved for future use): 20 characters

Where the m is the EVSE number, 1 to N.

# 3.3.Control Threshold

EVCMC prevents relay switches from hunting (vibration) by using a threshold of  $\pm 5\%$  of the maximum limitation. For an example, the W<sub>peak</sub>is 90kW, so W<sub>peak-top</sub> is 9.45kW, W<sub>peak-bottom</sub> is 85.5kW. In this case, the W<sub>peak-top</sub> shall be used in equation 1 while in switching OFF control process and the W<sub>peak-bottom</sub> shall be used in equation 1 while in switching ON control process. The threshold can be setup to other value depending on the system requirements, but W<sub>peak-top</sub> must be less than or equal to the absolute maximum W<sub>peak</sub> or I<sub>max</sub>.

#### 4. Control & Measurement Software

# 4.1.EVCMC Station Online Mode

EVCMC Panel supports three types of Online Mode. The station will detect the internet connection and the connection with the database and then decide which mode it is going to run at when the software is executed.

| Online Mode     | Priority | Description                                        |
|-----------------|----------|----------------------------------------------------|
| [Remote Online] | 1        | The EVCMC station is connecting to the Internet.   |
| *1              |          | It can successfully connect into the Remote        |
|                 |          | Database (Intellimeter Cloud Database) by SSH.     |
| [Local Online]  | 2        | The EVCMC station is NOT connected to the          |
| *1              |          | Internet. But it can successfully into Local MySQL |
|                 |          | Database.                                          |
| [Offline]       | 3        | The EVCMC station can neither connect to the       |
| *2              |          | Internet nor Local MySQL Database.                 |

Note:

\*1: On [Remote Online] or [Local Online] mode, the ON/OFF control of the relays can be based on the historical average reading of each meter.

\*2: On [Offline] mode, the ON/OFF control of the relays is based on a first-on-first-off and first-off-first-on sequence.

# 4.2.EVCMC Station Setup

#### 4.2.1. Setup Parameters

EVCMC has the following setup parameters that can be configured into Database or Local Setup File.

| No. | Parameter        | Data<br>Type | Description                                 |  |
|-----|------------------|--------------|---------------------------------------------|--|
| 1   | station id       | Integer      | The Unique Identifier (number) of each      |  |
|     |                  |              | EVCMC Station.                              |  |
|     |                  |              | MAC address of the station device. To       |  |
| 2   | magaddrass       | Ctring       | decide if the station will take a new       |  |
|     | mac_address      | Sung         | station_id or use an existing station_id of |  |
|     |                  |              | the same MAC address.                       |  |
| 3   | station_desc     | String       | Description of the station.                 |  |
| 4   | station_timezone | String       |                                             |  |
| F   | time offerst     | Interes      | The time difference between station time    |  |
| 5   | time_onset       | meger        | zone and UTC time.                          |  |
| 6   | comm_method      | String       | Ex) Modbus-RTU                              |  |
| 7   |                  | String       | Relay Device Make                           |  |
| 1   | relay_make       |              | Ex) Channel Relay                           |  |
| 0   |                  | Cluims       | Relay Device Type                           |  |
| 8   | relay_device     | String       | Ex) <u>Channel</u>                          |  |
| 0   | unland on an and | Cluim        | The COM port of the relay                   |  |
| 9   | relay_com_port   | String       | Ex) /dev/ttyUSB0 for Linux OS or COM1       |  |

|            |                                        |            | for Windows OS.                                                                      |
|------------|----------------------------------------|------------|--------------------------------------------------------------------------------------|
|            |                                        |            | Configure which meter factor EVCMC                                                   |
| 10         | control_method                         | String     | station will control the relay base on.                                              |
|            |                                        |            | Option available: <u>Watts</u> or <u>Amperes</u>                                     |
|            |                                        |            | The Maximum Watts that the station can                                               |
| 11         | watts_max                              | Float      | cover if it is controlled by Watts method.                                           |
|            |                                        |            | (used in Demand Response Programs)                                                   |
|            |                                        |            | The Percentage of critical warning                                                   |
|            |                                        |            | threshold                                                                            |
|            |                                        |            | Ex) watts_max = $100 (W)$ ,                                                          |
| 12         | watts_critical_threshold               | Float      | watts_critical_threshold = 90 (%)                                                    |
|            |                                        |            | -> 100 * 90% = 90 (W) The station will                                               |
|            |                                        |            | control the relays not to reach to the                                               |
|            |                                        |            | calculated critical threshold 90 (W).                                                |
| 13         | amp max                                | Float      | The Maximum Ampere that the station can                                              |
|            | ······································ |            | cover if it is controlled by Ampere method.                                          |
|            |                                        |            | The Percentage of critical warning                                                   |
|            |                                        |            | threshold                                                                            |
| 14         | amp_critical_threshold                 | T1 (       | Ex) $amp_max = 200 (A),$                                                             |
| 14         |                                        | Float      | $amp\_critical\_threshold = 95 (\%)$                                                 |
|            |                                        |            | $-> 200^{\circ} 95\% = 190$ (A) The station will                                     |
|            |                                        |            | control the relays not to reach to the                                               |
|            |                                        |            | calculated critical threshold 190 (A).                                               |
|            |                                        |            | Motor Ampore read below this value Ev)                                               |
| 15         | motor minimal current                  | Float      | Meter Antipere read below this value $E_X$                                           |
| 15         | ineter_iniminal_current                | Float      | <u>5.2</u> (A) will be marked at low power<br>charger and will be switch on at every |
|            |                                        |            | control cycle                                                                        |
|            |                                        |            | The COM port of the meter                                                            |
| 16         | meter_com_port                         | String     | Ex) /dev/ttvUSB0 for Linux OS or COM1                                                |
| 10         |                                        |            | for Windows OS                                                                       |
|            |                                        |            | Modbus Slave ID of the main meter.                                                   |
| 17         | meter_main_slave_id                    | Integer    | Default) 5                                                                           |
| 10         |                                        | <b>T</b> . | Channel Number of the main meter.                                                    |
| 18         | meter_main_channel                     | Integer    | Default) <b>34</b>                                                                   |
|            |                                        |            | The station will periodically check the                                              |
| 10         | atatian a t                            | Lat        | reading of main meter every a few seconds                                            |
| 19         | station_cruise_sec                     | Integer    | of this value.                                                                       |
|            |                                        |            | Default) <u>15</u>                                                                   |
|            |                                        |            | The maximum charge time of a charger. A                                              |
| 20         | max_charge_min                         | Integer    | charger that has charged for over Ex) <u>30</u>                                      |
|            | -                                      |            | minutes will be switch OFF.                                                          |
| 21         | may guana min                          | Integer    | The maximum waiting time of a charger. A                                             |
| <b>Z</b> 1 |                                        | Integer    | charger that has waited for over Ex) <u>5</u>                                        |

|    |                          |         | minutes will be switch ON.                                |
|----|--------------------------|---------|-----------------------------------------------------------|
|    |                          |         | The interval time between relay controls.                 |
| 22 | control_relay_interval_s | Float   | Ex) <u>0.3</u> second                                     |
|    | ec                       | Float   | Switch Charger 1 -> Sleep 0.3 second ->                   |
|    |                          |         | Switch Charger 2                                          |
|    |                          |         | The interval time of one control cycle.                   |
| 23 | control_cycle_interval_  | Integer | Ex) <u>5</u> minutes                                      |
| 23 | min                      | integer | The station will execute control cycle every              |
|    |                          |         | 5 minutes.                                                |
|    |                          |         | The station executes malfunction check at                 |
|    |                          |         | the start of every control cycle. Reading gap             |
|    | malfunction_ratio        |         | over this ratio leads malfunction error and               |
|    |                          |         | the station software will terminate.                      |
| 24 |                          | Integer | Ex) <u>10</u> (%) means                                   |
|    |                          |         | If main meter reading < total sub meter                   |
|    |                          |         | <u>reading * 90%</u> OR <u>main meter reading &gt;</u>    |
|    |                          |         | <b><u>total sub meter reading * 110%</u></b> will trigger |
|    |                          |         | malfunction error.                                        |
|    |                          |         | There needs to be a few seconds to get                    |
|    |                          |         | meter reading after a switch operation. This              |
|    |                          |         | parameter defines the waiting time to read                |
| 25 | post switch sleep sec    | Integer | meter readings.                                           |
| 20 | post_switch_sicep_see    | integer | Default) <u>5</u> seconds                                 |
|    |                          |         | Means when switch on a charger, the                       |
|    |                          |         | station will wait for <u>5</u> seconds to read            |
|    |                          |         | meter.                                                    |

# 4.2.2. Setup parameter are saved below

| Online Mode    |                                                                     |  |  |
|----------------|---------------------------------------------------------------------|--|--|
| [Remote        | If the EVCMC station is at <b>[Remote Online]</b> mode, the         |  |  |
| Online]        | configuration is saved in station_setup table of Remote             |  |  |
|                | Database (Intellimeter Cloud Database). As the backup, the          |  |  |
|                | same setup is saved as file of ./setup/station_setup.json.          |  |  |
| [Local Online] | If the EVCMC station is at <b>[Local Online]</b> mode, the          |  |  |
|                | configuration is saved in station_setup table of Local MySQL        |  |  |
|                | Database. As the backup, the same setup is saved as file of         |  |  |
|                | ./setup/station_setup.json.                                         |  |  |
| [Offline]      | If the EVCMC station is at <b>[Offline]</b> mode, the configuration |  |  |
|                | is only saved as file of ./setup/station_setup.json.                |  |  |

## 4.2.3. [Remote Online] mode

If the EVCMC station is at [Remote Online] mode, the configuration is also available on Intellimeter EVCMC Cloud portal.

| Charge Station Basic                  |                   |                                            |         |  |
|---------------------------------------|-------------------|--------------------------------------------|---------|--|
| Station MAC Address                   | 00:1e:06:37:05:51 |                                            |         |  |
| Station Description                   |                   |                                            |         |  |
| Station Timezone                      | Canada/Eastern    | <ul> <li>L/TC Time Diff (Hours)</li> </ul> | 4       |  |
| Relay Parameter                       |                   |                                            |         |  |
| Relay Make                            | Channel Relay     | Relay Device                               | Channel |  |
| Relay COM Port                        | /dev/ttyUSB0      |                                            |         |  |
| Control Method                        | Ampere            |                                            |         |  |
| Max Watts                             | 100               | Watts Critical Threshold (%)               | 90      |  |
| Max Ampere                            | 170               | Ampere Critical Threshold (%)              | 90      |  |
| Meter Parameter                       |                   |                                            |         |  |
| Meter COM Part                        | /dev/ttyUSB0      |                                            |         |  |
| Main Meter Slave ID                   | -5                | Main Meter Channel                         | 34      |  |
| Minimal Current (Ampere)              | 3.2               |                                            |         |  |
| Time Parameter                        |                   |                                            |         |  |
| Controle Cycle Interval (Minute)      | 5                 | Relay Action Interval (Second)             | 0.3     |  |
| Read Meter After Switch ON (Second)   | 5                 | Meter Read Check Interval (Second)         | 15      |  |
| Station Malfunction Ratio (5% = 0.05) | 0.1               |                                            |         |  |

# 4.2.4. Parameters to Setup Charger List

| No. | Parameter       | Data<br>Type | Description                                                                        |  |
|-----|-----------------|--------------|------------------------------------------------------------------------------------|--|
| 1   | station_id      | Integer      | The Unique Identifier of each                                                      |  |
| 2   | charger_num     | Integer      | The number of the charger. Must be unique under the same station_id.               |  |
| 3   | charger_name    | String       | Description of the charger.<br>Ex) <u>Charger #1</u>                               |  |
| 4   | enabled_flag    | Integer      | The EVCMC station will only control chargers that are defined as enabled_flag = 1. |  |
| 5   | relay_device_id | Integer      | The Modbus Relay Slave ID.<br>Ex) <u><b>1, 2, 3</b></u>                            |  |
| 6   | relay_address   | Integer      | The address of the relay channel.<br>Ex) <u>1, 2, 3</u>                            |  |
| 7   | meter_slave_id  | Integer      | The Modbus Slave ID of the sub<br>meter.<br>Ex) <u>5</u>                           |  |
| 8   | meter_channel   | Integer      | The channel number of the sub meter. Ex) $\underline{12}$                          |  |

The following parameters need to define an active charger

Charger list is saved the same way with station setup:

| Online Mode    |                                                                       |  |  |
|----------------|-----------------------------------------------------------------------|--|--|
| [Remote        | If the EVCMC station is at [Remote Online] mode, charger              |  |  |
| Online]        | list is saved in <u>station_charger_list</u> table of Remote Database |  |  |
|                | (Intellimeter Cloud Database). As the backup, the same setup          |  |  |
|                | is saved as file of <i>./setup/charger_list.json</i> .                |  |  |
| [Local Online] | If the EVCMC station is at <b>[Local Online]</b> mode, charger list   |  |  |
|                | is saved in <u>station_charger_list</u> table of Local MySQL          |  |  |
|                | Database. As the backup, the same setup is saved as file of           |  |  |
|                | . <u>/setup/charger_list.json</u> .                                   |  |  |
| [Offline]      | If the EVCMC station is at <b>[Offline]</b> mode, the charger list is |  |  |
|                | only saved as file of <i>./setup/ charger_list.json</i> .             |  |  |

If the EVCMC station is at [Remote Online] mode, the configuration is also available on Intellimeter EVCMC Cloud portal.

| Charger List |              |         |           |                 |                |               |   |
|--------------|--------------|---------|-----------|-----------------|----------------|---------------|---|
| Charger #    | Charger Name | Enabled | 🕴 Relay # | Relay Address 1 | Meter Slave ID | Meter Channel | 4 |
| 1            | Charger #01  | 1       | 1         |                 | 5              | 12            |   |
| 2            | Charger #02  | 1       |           |                 | 5              | 13            |   |
| 3            | Charger #03  | 1       | t         |                 | 5              | 14            |   |
| 4            | Charger #04  | 1       | 1         |                 | 5              | 15            |   |
| 13           | Charger #13  | 1       | 2         |                 | 5              | 23            |   |
| 14           | Charger #14  | 1       | 2         |                 | 5              | 24            |   |
| 15           | Charger #15  | 1       | 2         |                 | 5              | 25            |   |
| 16           | Charger #16  | 1       | 2         |                 | 5              | 26            |   |
|              |              |         |           |                 |                |               |   |

# 4.3.Flowcharts

# 4.3.1. Main procedure of EVCMC

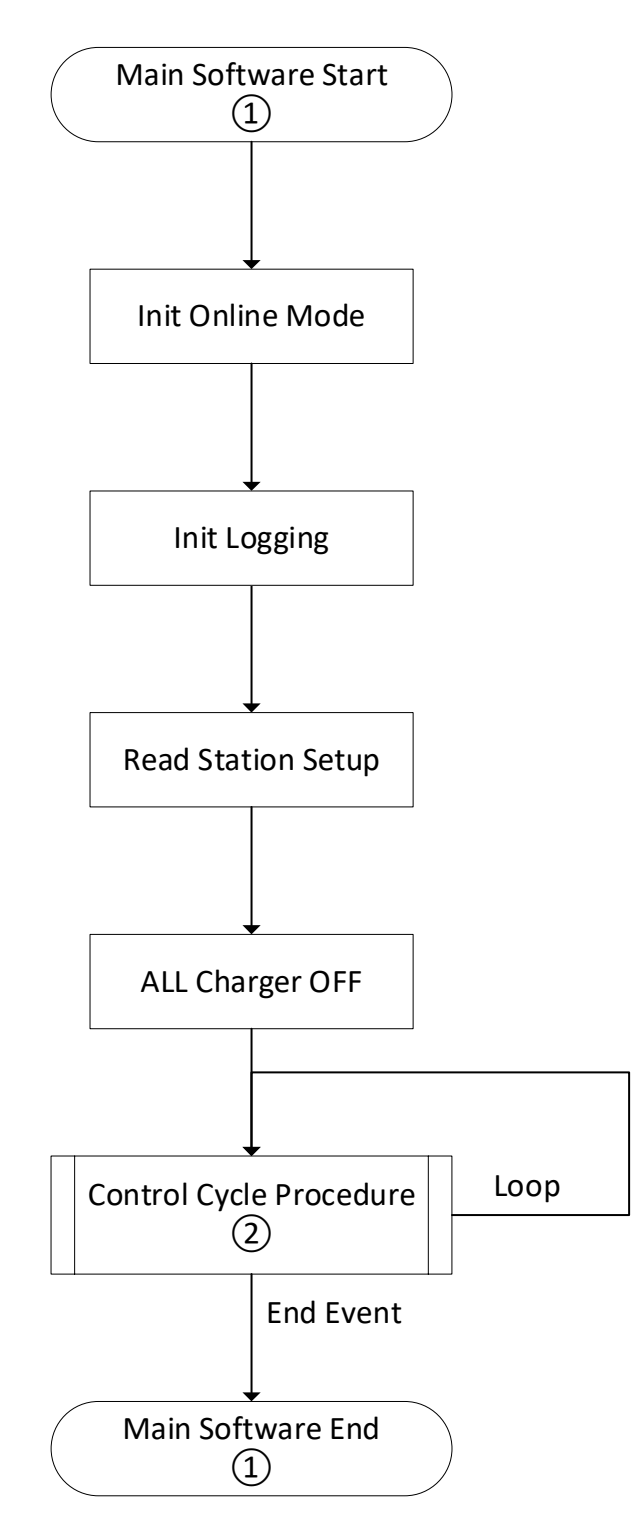

## 4.3.2. Control Cycle Procedure

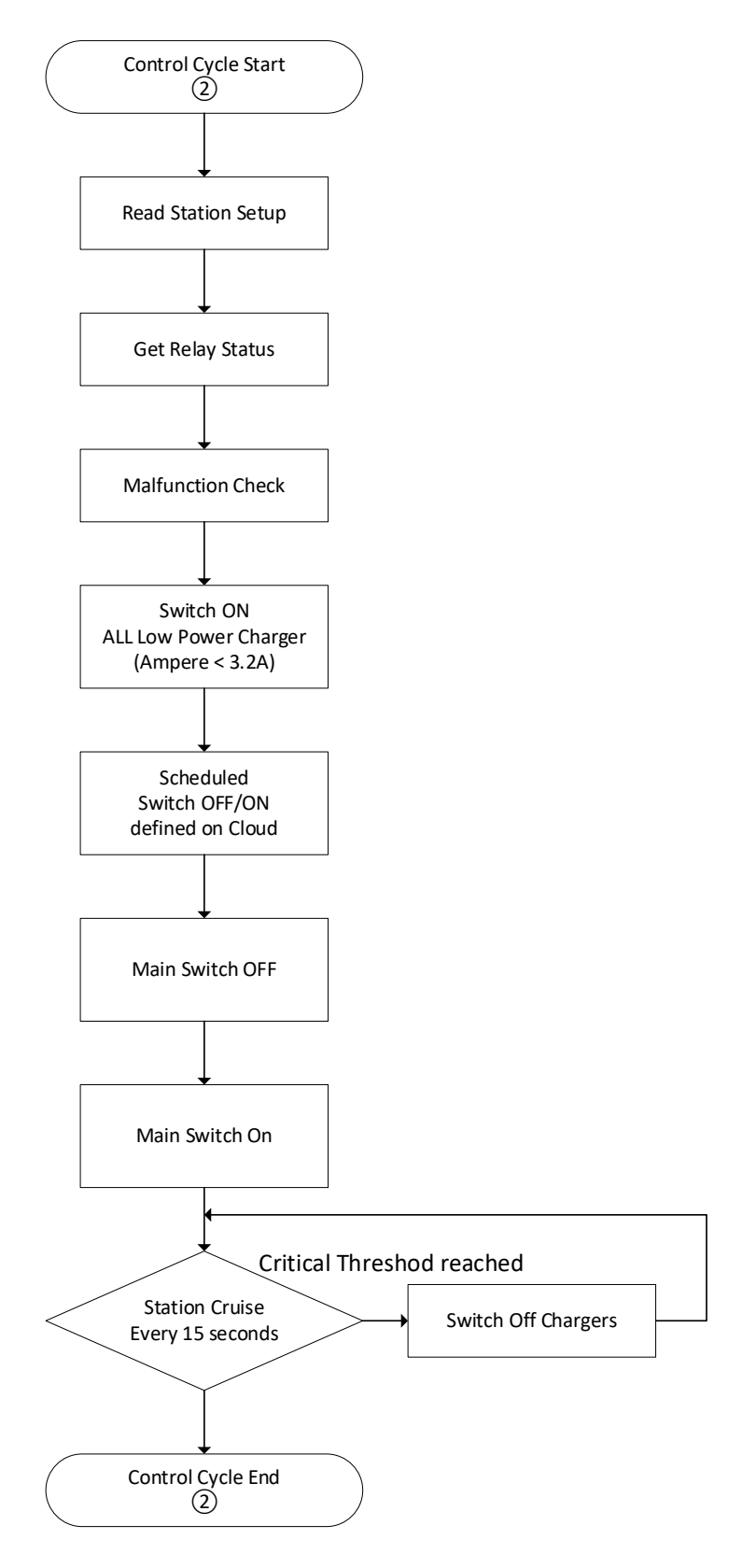

# 4.4. Control charger by schedule

If the EVCMC station is at [Remote Online] mode, Intellimeter EVCMC Cloud portal provides functionalities to schedule charger ON/OFF.

#### 4.4.1. Single One-Time schedule:

| Charger Number    | 1                    |          |     |
|-------------------|----------------------|----------|-----|
| Priority Level    | High                 |          |     |
| Instruction Start | Apr 30, 2021         | 08:00    | ON  |
| Instruction End   | Apr 30, 2021         | 09:30    | OFF |
| Notes             | Temporary device in: | spection |     |

Every Single schedule has Priority Level of [High] / [Medium] / [Low]. The station will take priority of High > Medium>Low.

In the example below, Charger No. #1 will be:

| April 30, 2021 | 05:00 - 08:00 | OFF | (Medium Priority Level) |
|----------------|---------------|-----|-------------------------|
| April 30, 2021 | 08:00 - 09:00 | ON  | (High Priority Level)   |
| April 30, 2021 | 09:00 - 10:00 | OFF | (Medium Priority Level) |

| OneTime Sche                | edule (2) |        |   |             |             |              |   |            |            |            |   |                             |         |         |  |  |  |  |
|-----------------------------|-----------|--------|---|-------------|-------------|--------------|---|------------|------------|------------|---|-----------------------------|---------|---------|--|--|--|--|
| 🗋 Wednesday, April 28, 2021 |           |        |   |             | Tuesday, Ji | uly 27, 2021 |   |            | Refresh    | Create New |   | 14.14                       | 1 x - K |         |  |  |  |  |
| Charger #                   | ¢         | Level  | ¢ | Instruction | ¢           | Start Date   | ¢ | Start Time | End Date   | End Time   | 0 | Notes                       | 4       | Actions |  |  |  |  |
| 1                           |           | High   |   | ON          |             | 2021-04-30   |   | 8:00:00    | 2021-04-30 | 9:00:00    |   | Temporary device inspection |         | ľÌ      |  |  |  |  |
| 1                           |           | Medium |   | OFF         |             | 2021-04-30   |   | 5:00:00    | 2021-04-30 | 10:00:00   |   | Daily Maintain              |         | 区前      |  |  |  |  |

## 4.4.2. Repeat Schedule:

| dd Repeat Schedule    |                     |    |
|-----------------------|---------------------|----|
| Charger Number        | 2                   |    |
| Priority Level        | High                | \$ |
| Instruction           | OFF                 | \$ |
| Frequency             | Every Day           | ÷  |
| Week Day              |                     | \$ |
| Month Day             |                     | \$ |
| Start Time            | () 02:30            |    |
| End Time              | () No time selected |    |
| Repeat Effective From | Apr 01, 2021        |    |
| Repeat Effective To   | Jul 01, 2021        |    |
| Notes                 | Daily Maintain      |    |
|                       |                     | *  |

# Frequency can be set at [Daily] / [Weekly] / [Monthly]

| Frequency | Every Day   | • |
|-----------|-------------|---|
| Week Day  |             | + |
| Month Day |             |   |
| Frequency | Every Week  | • |
| Week Day  | Sunday      | + |
| Month Day |             |   |
| Frequency | Every Month |   |
| Week Day  |             | 4 |
| Month Day | 5           | • |

# Start Time and End Time can be every 5 minutes.

| Start Time | 02:00 |  |
|------------|-------|--|
| End Time   | 02:10 |  |

Repeat Effective From and To is to define the active period. Example: If we define a repeat schedule below, the portal will automatically create three single one time schedule between April 1<sup>st</sup>, 2021 and July 1<sup>st</sup>, 2021.

| Charger Number        | 2              |    |
|-----------------------|----------------|----|
| Priority Level        | High           | +  |
| Instruction           | ON             | \$ |
| Frequency             | Every Month    | ¢  |
| Week Day              |                | \$ |
| Month Day             | 5              | +  |
| Start Time            | () 02:00       |    |
| End Time              | ③ 02:10        |    |
| Repeat Effective From | Apr 01, 2021   |    |
| Repeat Effective To   | 🗖 Jul 01, 2021 |    |
| Notes                 |                |    |

| OneTime Schedule        | OneTime Schedule (3) |       |    |             |               |            |  |            |   |            |   |          |    |       |     |         |  |  |  |  |  |  |
|-------------------------|----------------------|-------|----|-------------|---------------|------------|--|------------|---|------------|---|----------|----|-------|-----|---------|--|--|--|--|--|--|
| Thursday, April 1, 2021 |                      |       |    | 🗂 Tuesday   | July 27, 2021 |            |  | Refresh    |   | Create New |   |          |    |       | k s | <       |  |  |  |  |  |  |
| Charger #               | *                    | Level | ÷. | Instruction | 8             | Start Date |  | Start Time | 4 | End Date   | 4 | End Time | ÷. | Notes | 1   | Actions |  |  |  |  |  |  |
| 2                       |                      | High  |    | ON          |               | 2021-04-05 |  | 2:00:00    |   | 2021-04-05 |   | 2:10:00  |    |       |     |         |  |  |  |  |  |  |
| 2                       |                      | High  |    | ON          |               | 2021-05-05 |  | 2:00:00    |   | 2021-05-05 |   | 2:10:00  |    |       |     | C î     |  |  |  |  |  |  |
| 2                       |                      | High  |    | ON          |               | 2021-06-05 |  | 2:00:00    |   | 2021-06-05 |   | 2:10:00  |    |       |     |         |  |  |  |  |  |  |

#### 4.5.Distributed Time Mode

When the EVCMC is setup to the Distributed Time Mode, a period of time (overnight or low-rate schedule) and an ampacity ratio needs to be setup. In this mode, each EVSE shall be distributed a certain period of time following a sequence of FIFO (First In, First Out). See following equation 3 for time distribution.

Where  $t_d$  is the period of charging time that each EVSE shall be provided,  $T_{total}$  is the total period of time that it can be distributed to all EVSE equally,  $R_{load}$  is the ampacity ratio. The  $R_{load}$  definition is equation 4 below.

$$R_{load} = \left(\frac{W_{Max}}{W_{EVSE}}\right) \div N_{EVCMC}....(4)$$

Where  $W_{EVSE}$  is each EVSE rated power,  $W_{MAX}$  the Maximum Capacity allowable power,  $N_{EVCMC}$  is total number of EVSE in an EVCMC panel.

For instance, the EVCMC sets up  $T_{total} = \Delta t = t_2 - t_1 = 12 hrs (t_2 = 7:00PM, t_1 = 7:00AM), W_{MAX} = 45kWW_{EVSE} = 7kW, N_{EVCMC} = 24$ , so

$$t_d = T_{total} \times R_{load} = 12 \times \left(\frac{45}{7}\right) \div 24 \approx 12 \times (6) \div 24 = 3 \ (hrs).....(5)$$

In other words, this example means that

- Use Intellimeter EVCMC-24;
- From 7:00PM to 7:00AM;
- First In 6 cars shall be charged for 3 hours;
- Any car (or cars) reaches 3 hours shall be off charging according to FIFO;
- More car (or cars) shall be added in 6 car charging group,
- And so on, every car will be charged at least 3 hour after 12 hours.

#### 4.6.Other functions on portal

| Charging<br>Charged 2 minutes |                     |                    |                        |                        |                         |           | annin |
|-------------------------------|---------------------|--------------------|------------------------|------------------------|-------------------------|-----------|-------|
|                               | kWh: 32.020<br>kWh: | Amp: 0.000<br>Amp: | Volt: 120.100<br>Volt: | Watts: 0.000<br>Watts: | 2021-04-28 10:55:19.428 | ON<br>OFF | 1     |
| Charging<br>Charged 2 minutes |                     |                    | mmmm                   |                        |                         | mmmm      |       |
|                               | kWh: 46.865<br>kWh: | Amp: 0.000<br>Amp: | Volt: 119.650<br>Volt: | Watts: 0.000<br>Watts: | 2021-04-28 10:55:58.524 | ON<br>OFF | 2     |
| Charging<br>Charged 1 minutes | mmm                 |                    |                        |                        |                         |           |       |
|                               | kWh: 45.750<br>kWh: | Amp: 0.000<br>Amp: | Volt: 120.050<br>Volt: | Watts: 0.000<br>Watts: | 2021-04-28 10:57:16.576 | ON<br>OFF | 3     |
| Charging<br>Charged 1 minutes |                     |                    |                        |                        |                         |           | innin |
|                               | kWh: 50.355<br>kWh: | Amp: 0.000         | Volt: 119.850<br>Volt: | Watts: 0.000<br>Watts: | 2021-04-28 10:56:37.587 | ON        | 4     |

#### Charger Status: The status of every single charger

#### Charger Total: The historical total reading of the station

| Monday, April 26, 2021 | Thursday, April 29, 2021 | Refresh and the second second |                   |
|------------------------|--------------------------|----------------------------------------------------------------------------------------------------|-------------------|
| Timestamp              | Total Reading            | Controlled By                                                                                                    | Switch ON Charger |
| 2021-04-28 10:57:25    | 0.260                    | Ampere                                                                                                    | 16                |
| 2021-04-28 10:52:21    | 0.260                    | Ampere                                                                                                    | 16                |
| 2021-04-28 10:47:32    | 0.260                    | Ampere                                                                                                    | 16                |
| 2021-04-28 10:42:28    | 0.250                    | Ampere                                                                                                    | 16                |
| 2021-04-28 10:37:24    | 0.250                    | Ampere                                                                                                    | 16                |
| 2021-04-28 10:32:20    | 0.270                    | Ampere                                                                                                    | 16                |

## Charger History: The historical reading of each charger.

| Thursday, Ap | ril 1, 2021 |                     |     |            |      | ] Saturday, | April 24 | 4, 2021  |   |                     |            | Refresh     |        |        |   |          | ×.  | e na 689 690 69 | ų "a | 3 3   |    |        |     |           |   |
|--------------|-------------|---------------------|-----|------------|------|-------------|----------|----------|---|---------------------|------------|-------------|--------|--------|---|----------|-----|-----------------|------|-------|----|--------|-----|-----------|---|
|              |             |                     | Swi | tch ON Fac | tors |             |          |          |   |                     | Sw         | itch OFF Fa | actors |        |   |          |     | Charged Minutes |      |       |    | Avera  | ige |           |   |
| Charger #    | ŧ           | Time                | ŧ   | Watts      | ÷    | Ampere      | \$       | kWh      | ŧ | Time                | <b>‡</b> . | Watts       | ŧ.     | Ampere | ÷ | kWh      | .\$ | Minute(s)       | \$   | Watts | ŧ. | Ampere | ÷   | kWh Usage | ¢ |
| 2            |             | 2021-04-06 05:11:05 |     | 3.585      |      | 29.890      |          | 645.215  |   | 2021-04-06 05:14:08 |            | 3.587       |        | 29.920 |   | 645.395  |     | 3               |      | 3.560 |    | 29.929 |     | 0.180     |   |
| 1            |             | 2021-04-06 05:10:44 |     | 3.644      |      | 30.340      |          | 889.700  |   | 2021-04-06 05:12:27 |            | 3.654       |        | 30,400 |   | 889.805  |     | 2               |      | 3.706 |    | 30.399 |     | 0.105     |   |
| 3            |             | 2021-04-06 05:08:53 |     | 3.646      |      | 30.270      |          | 1105.800 |   | 2021-04-06 05:12:21 |            | 3.651       |        | 30.310 |   | 1106.010 |     | 3               |      | 3.635 |    | 30.337 |     | 0.210     |   |
| 16           |             | 2021-04-06 05:08:33 |     | 3.641      |      | 30.250      |          | 752.845  |   | 2021-04-06 05:10:30 |            | 3.633       |        | 30.240 |   | 752.960  |     | 2               |      | 3.569 |    | 30.237 |     | 0.115     |   |
| 15           |             | 2021-04-06 05:06:57 |     | 3.642      |      | 30.200      |          | 806.890  |   | 2021-04-06 05:10:24 |            | 3.633       |        | 30.180 |   | 807.100  |     | 3               |      | 3.652 |    | 30.187 |     | 0.210     |   |
| 14           |             | 2021-04-06 05:06:37 |     | 3.636      |      | 30.290      |          | 1241.945 |   | 2021-04-06 05:10:19 |            | 3.647       |        | 30.360 |   | 1242.170 |     | 4               |      | 3.649 |    | 30.366 |     | 0.225     |   |
| 13           |             | 2021-04-06 05:05:06 |     | 3.628      |      | 30.220      |          | 963.890  |   | 2021-04-06 05:08:19 |            | 3.646       |        | 30.320 |   | 964.085  |     | 3               |      | 3.637 |    | 30.320 |     | 0.195     |   |
| 2            |             | 2021-04-06 05:04:46 |     | 3.596      |      | 29.950      |          | 645.000  |   | 2021-04-06 05:08:13 |            | 3.590       |        | 29.940 |   | 645.205  |     | 3               |      | 3.565 |    | 29.942 |     | 0.205     |   |
| 3            |             | 2021-04-06 05:02:55 |     | 3.650      |      | 30.280      |          | 1105.580 |   | 2021-04-06 05:06:22 |            | 3.657       |        | 30.320 |   | 1105.790 |     | 3               |      | 3.670 |    | 30.349 |     | 0.210     |   |

# Command Log: The historical command recorded for each charger.

| Monday, April 26, 2021 | 📋 Thursday, April       | 29, 2021 | Refresh     | « « 1 2 3 · | 4             |   |
|------------------------|-------------------------|----------|-------------|-------------|---------------|---|
|                        | Timestamp               | ÷        | Charger Num | \$          | Switch ON/OFF | ŧ |
|                        | 2021-04-28 10:57:16:576 |          | 3           |             | ON            |   |
|                        | 2021-04-28 10:56:57.040 |          | 13          |             | ON            |   |
|                        | 2021-04-28 10:56:37.587 |          | 4           |             | ON            |   |
|                        | 2021-04-28 10:56:17.988 |          | 15          |             | ON            |   |
|                        | 2021-04-28 10:55:58.524 |          | 2           |             | ON            |   |
|                        | 2021-04-28 10:55:39.032 |          | 14          |             | ON            |   |

# 5. Installation Instructions:

The EVCMC is shipped on a wooden pallet that is slightly larger than the overall size of the EVCMC. Prior to shipping, Intellimeter makes every reasonable effort to ensure safe and secure transportation. Each EVCMC is fully tested prior to packing, and it is packed with warning cones to avoid stacking of any other loads on top of the EVCMC. Upon receiving the equipment, please inspect the pallet and the packaging to ensure that the panel is not damaged. Intellimeter's terms of sale are EXW, therefore, if the equipment is damaged, please refuse the shipment and file a complaint with the carrier.

The EVCMC is wrapped in cardboard and foam and is strapped to the pallet. If the option for the EVCMC mounted on a fire-rated plywood is ordered, the EVCMC is bolted to the plywood/pallet. Please remove the covers from the distribution (breaker panel) to unscrew the panel from the pallet. The relay panels at the bottom of the EVCMC are also bolted to the pallet, however, the bolts/screws are located on the edge lips of the relay panel enclosures.

As the equipment is heavy, it cannot and should not be handled by a single individual. Once the equipment is removed from the pallet, please proceed to affix it to the wall using proper hardware for the weight of the equipment.

The approximate weight of the equipment is listed here:

- EVCMC-12 -Size: 60 x32x 16 Weight: 270 Lbs
- EVCMC-18 -Size: 66 x 44 x 16 Weight: 375 Lbs
- EVCMC-24 -Size: 72 X 44 x 16 Weight: 550 Lbs
- EVCMC-30 -Size: 96 X 44 x 16 Weight:600 Lbs

Please remove all the packaging from inside the panels, ensuring that no debris is left inside the panels.

Electrical:

Once the EVCMC is affixed to the wall, please proceed to pass the feeder cables through the Current Transformers provided for the mains of the panel at the top of the panel;

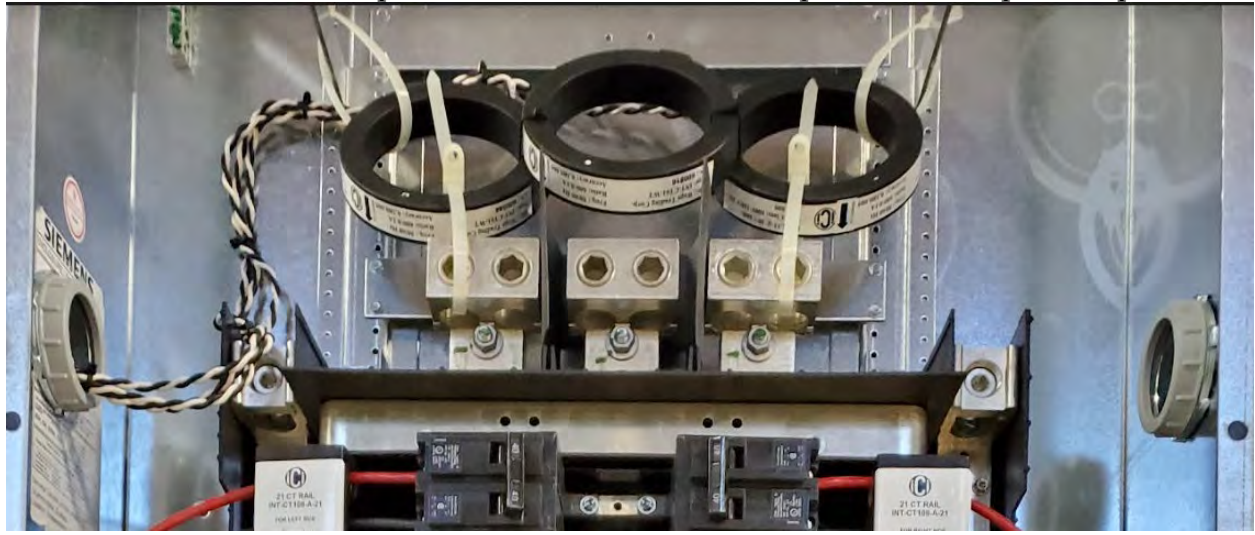

The EVCMC is already pre-wired, once the electrical connection to the mains of the distribution panel is complete, please proceed to install the panel covers.

#### Data connection:

The EVCMC can operate as a stand-alone system, the control and the consumption data is stored inside the Data Collection Unit. (typically located in the left meter panel)

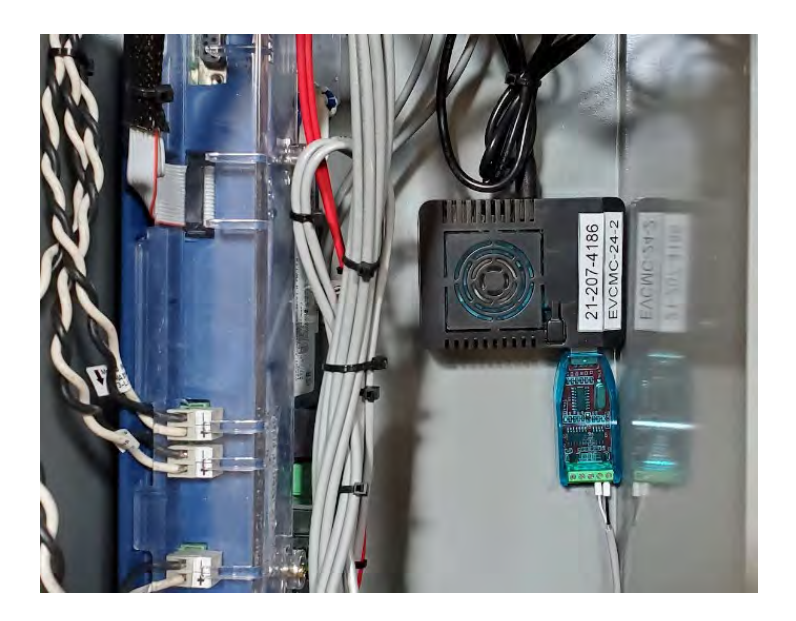

It is always recommended to bring a TCP/IP drop with a CAT-5 or CAT-6 cable terminated in an RJ-45 connector to connect the DCU to the Local Area Network (LAN) of the building. This will allow the owner to enjoy the following benefits: Remote access through the Local Area Network to set up the DCU, add, remove, or modify the assignment of specific chargers, and download periodic consumption reports. Additionally, it can provide remote access to individual unit owners, third parties (like existing billing companies), or transfer the system to the Cloud for universal access.

Cloud services can be provided, via subscription through Intellimeter, by sending a request to <u>quotes@intellimeter.com</u>

Once the TCP/IP Connection is completed the meter panels can be closed.

Individual Chargers:

The wiring to the individual chargers takes place from the secondary side of the individual contactors.

Please note that the contactors are labeled and match the meter numbering and the breaker numbering.

The terminal blocks on the contactors allow a maximum wire gauge of #6 AWG Copper or Aluminum cable.

Once all the electrical and data connections are made please proceed to vacuum the interior of all the electrical enclosures prior to energizing the EVCMC.

Initialization:

Upon energization of the breaker or switch feeding the panel the EVCMC, follow a start-up sequence, energizing all contactors, one at a time in sequential order starting from contactor number 1 to the last one.

Once the sequence is completed, your EVCMC is ready to operate.

# 6. Typical Drawings and Technical Information

Appendix 1 is the EVCMC-12 Appendix 2 is the EVCMC-18 Appendix 3 is the EVCMC-24

For more technical information, please contact Intellimeter:

Address: <u>1125 Squires Beach Road, Pickering, Ontario, Canada L1W 3T9</u>

Website: www.intellimeter.com

Quote Requests: <u>quotes@intellimeter.com</u>

Purchase Orders: <a href="mailto:orders@intellimeter.com">orders@intellimeter.com</a>

Service Request: <a href="mailto:service@intellimeter.com">service@intellimeter.com</a>

# **Appendix 1 EVCMC-12 Drawings**

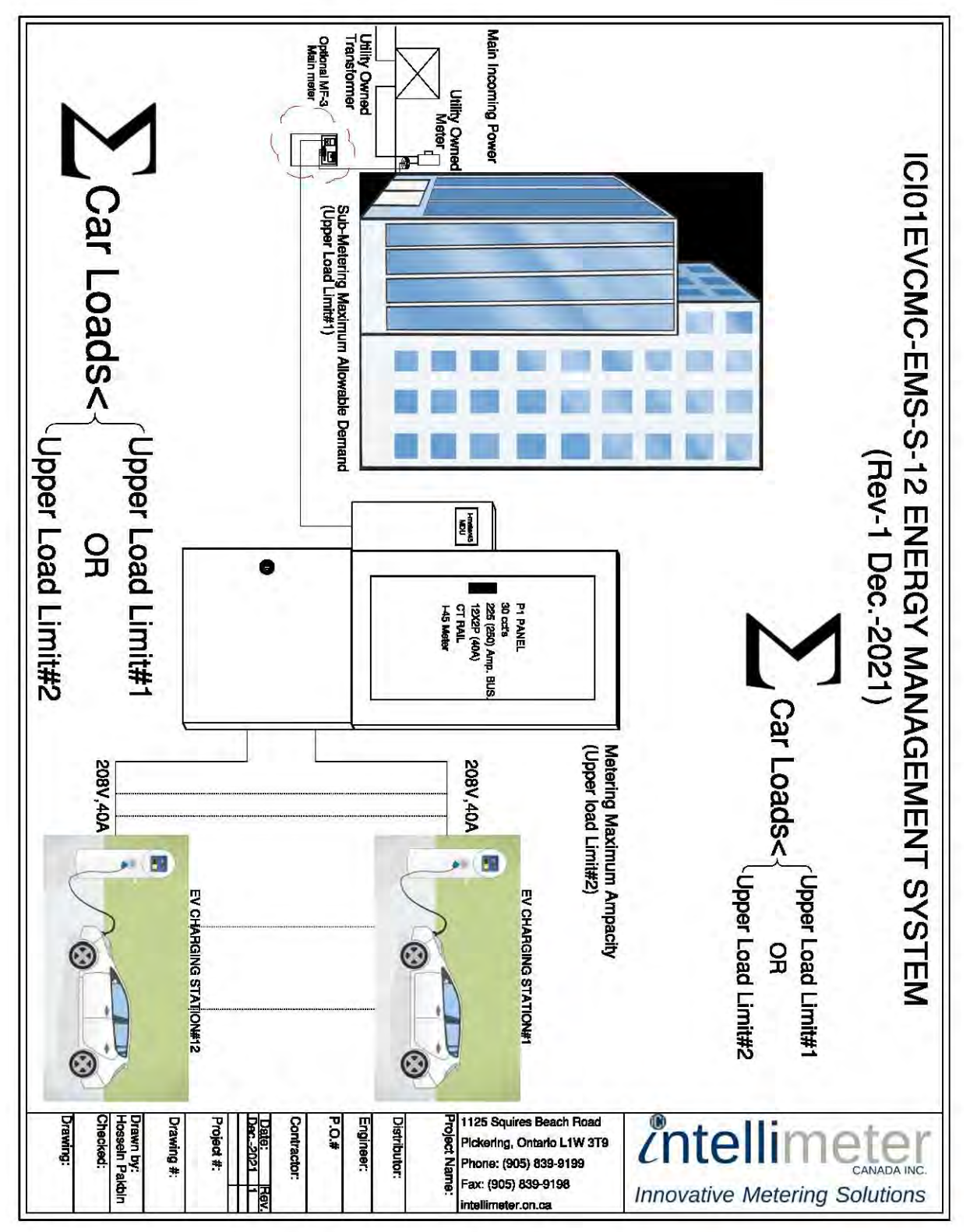

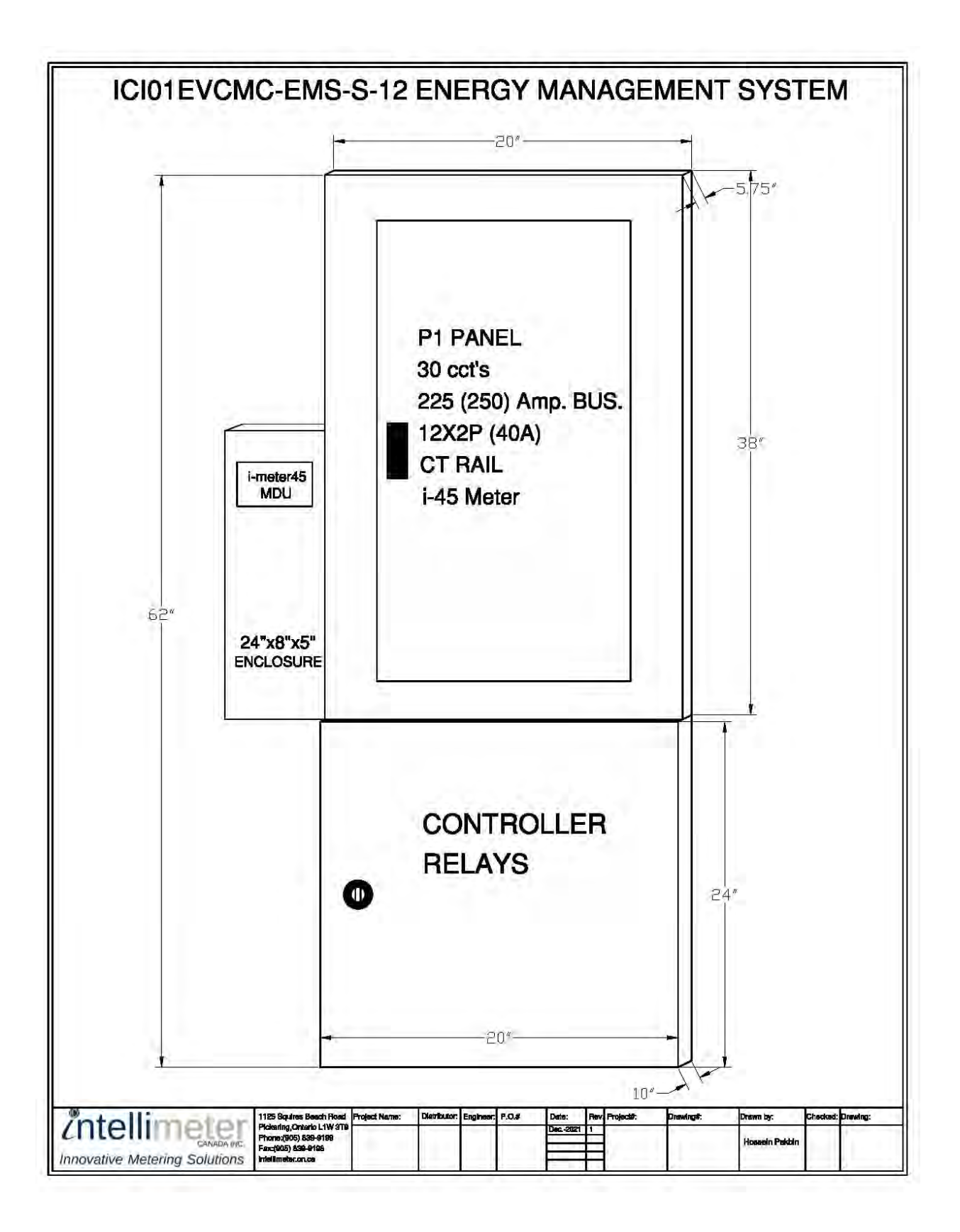

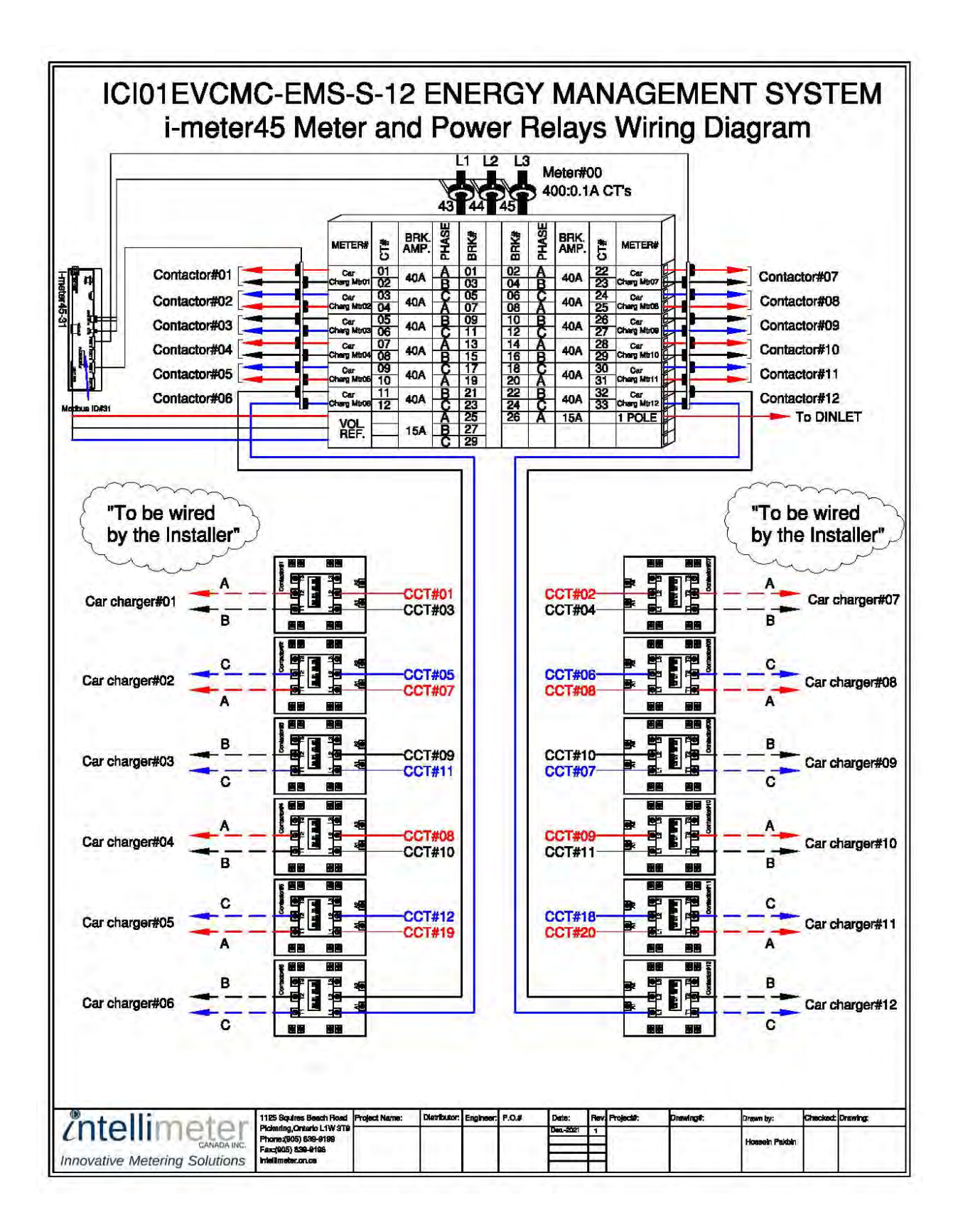

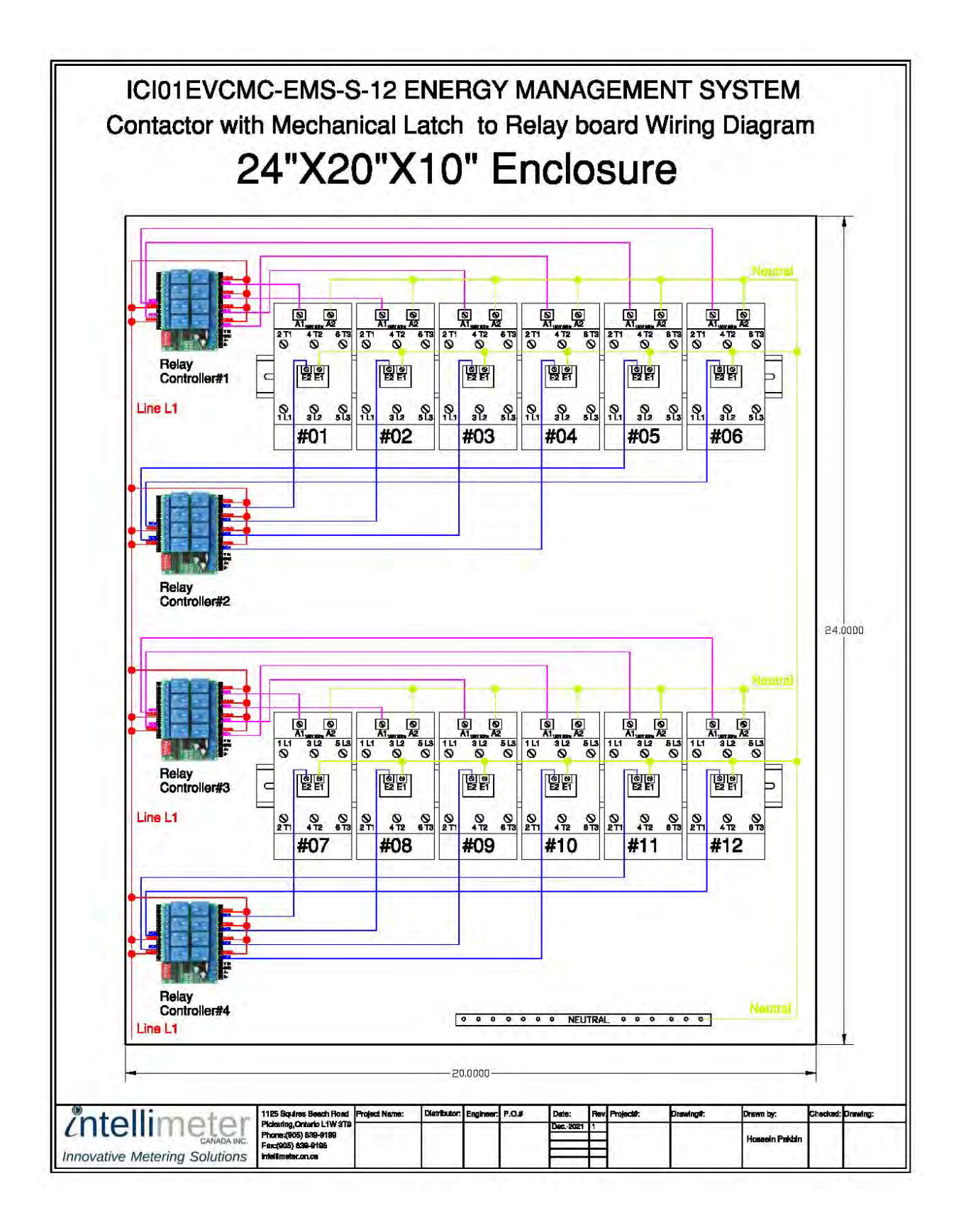

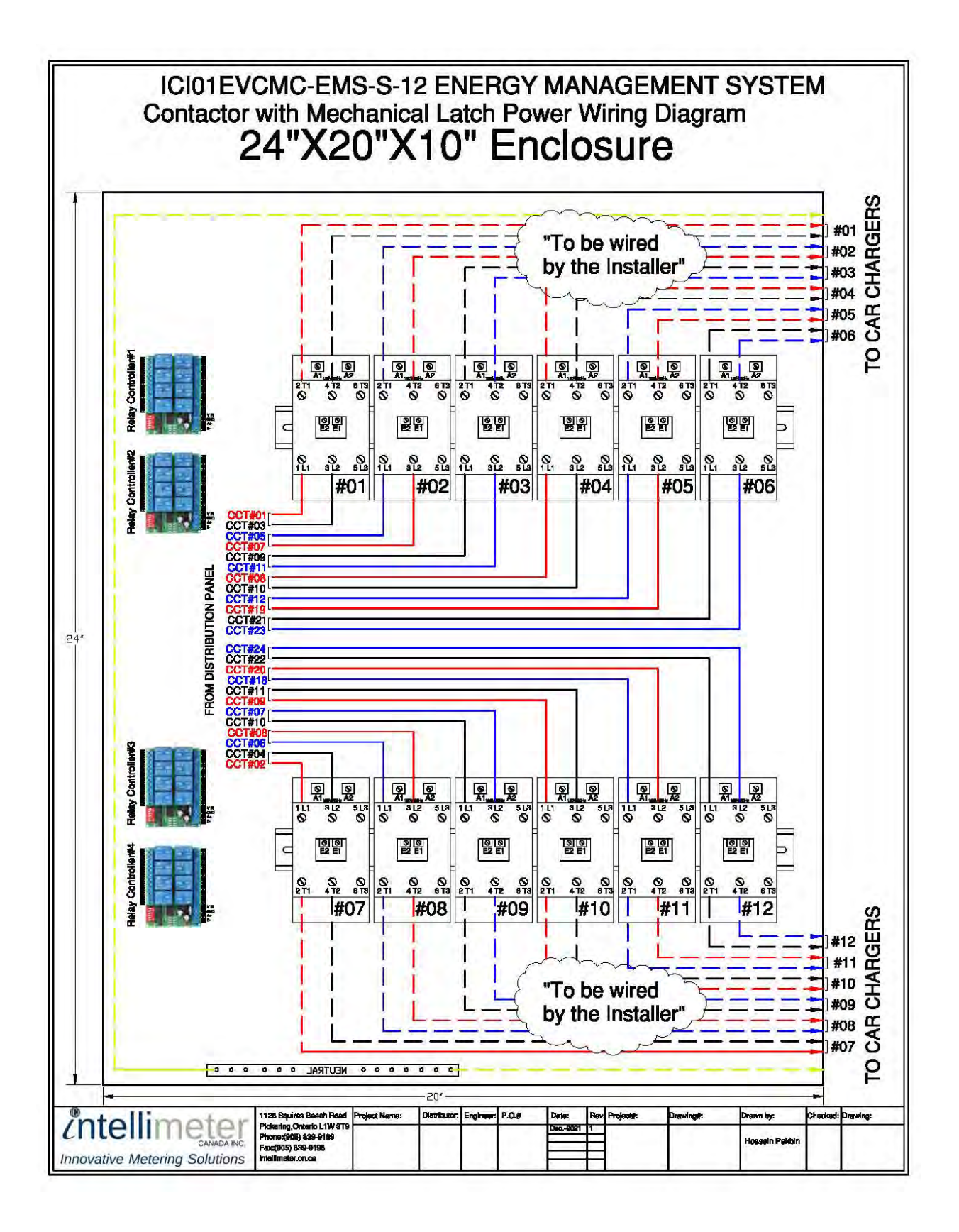

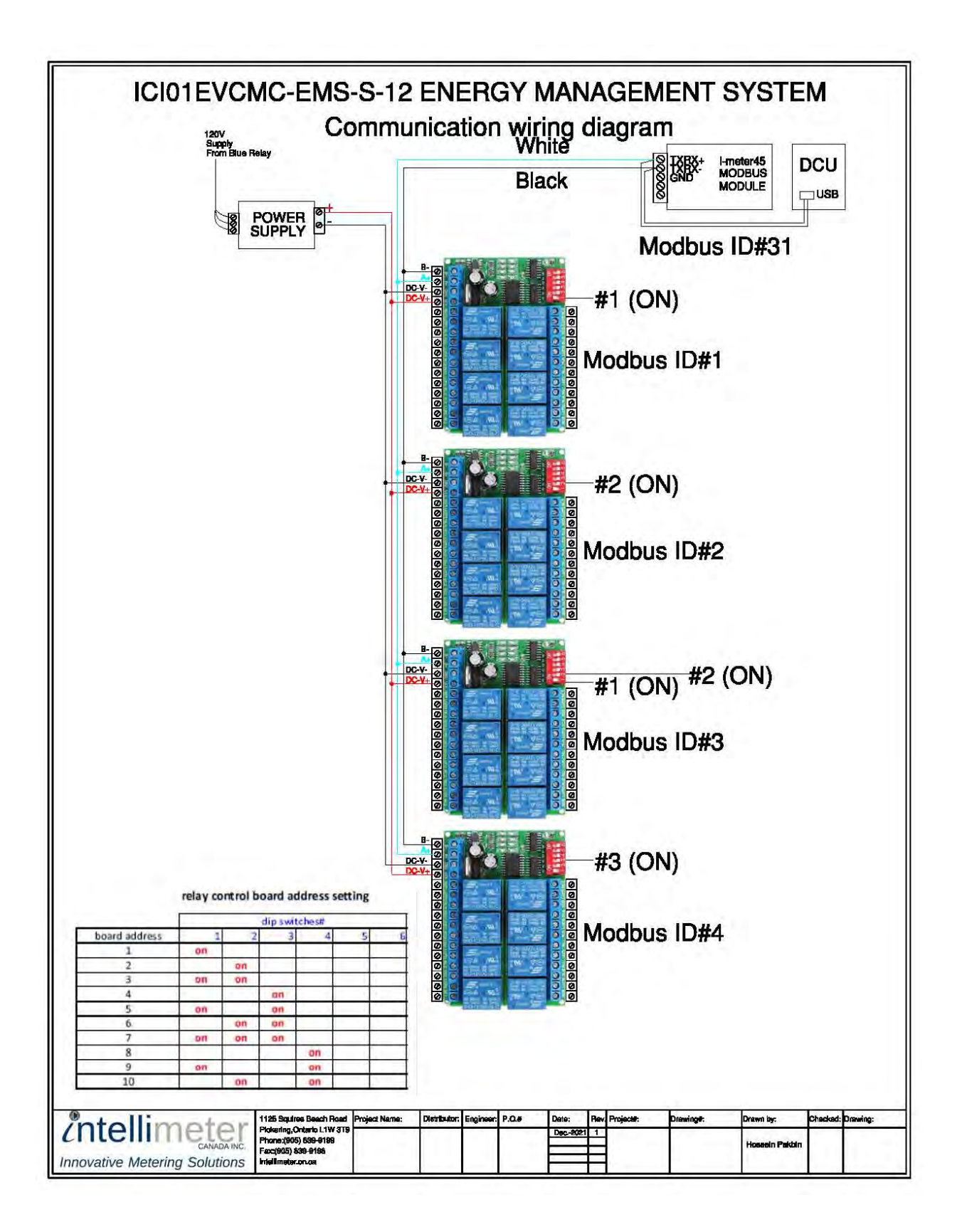

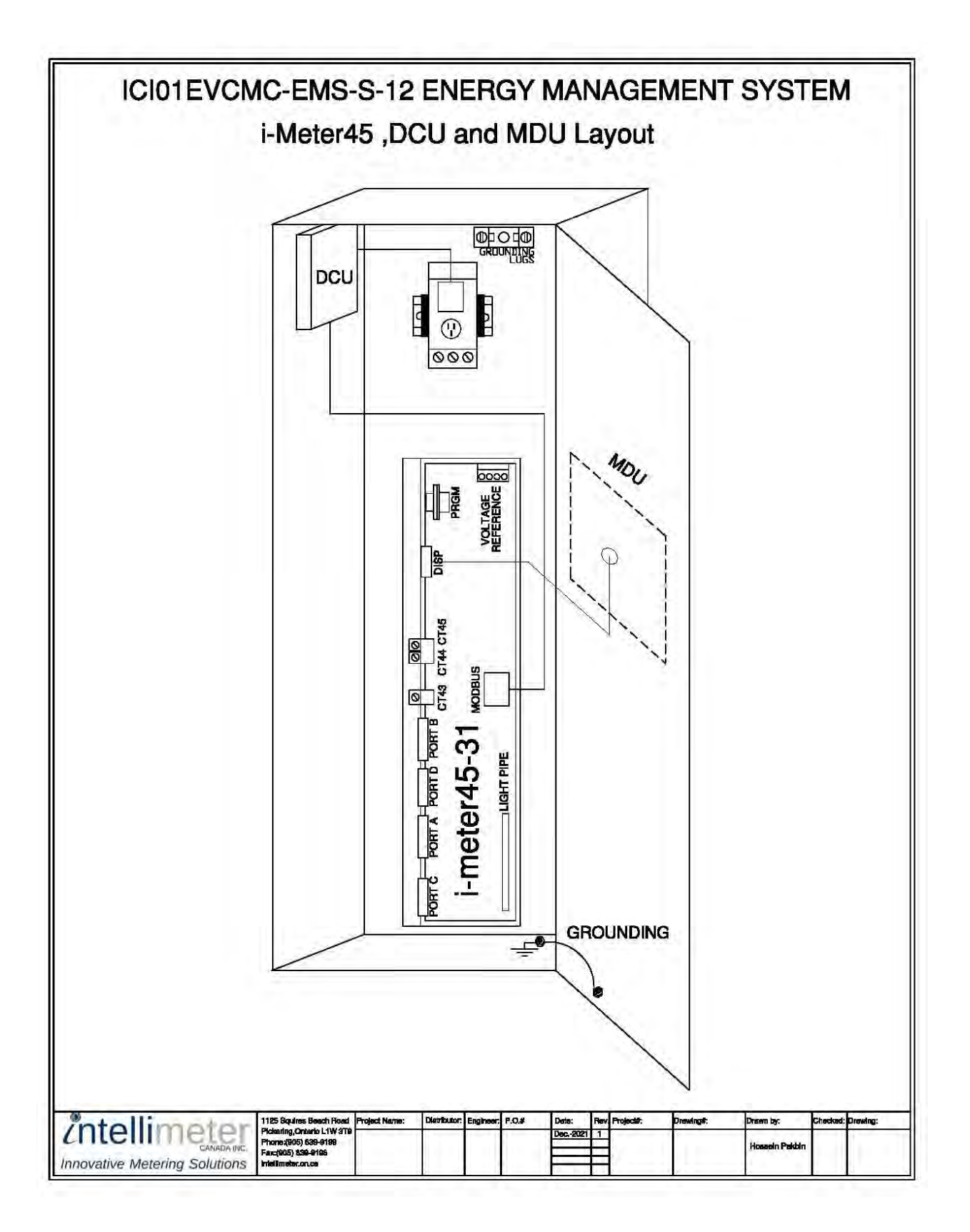

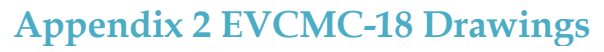

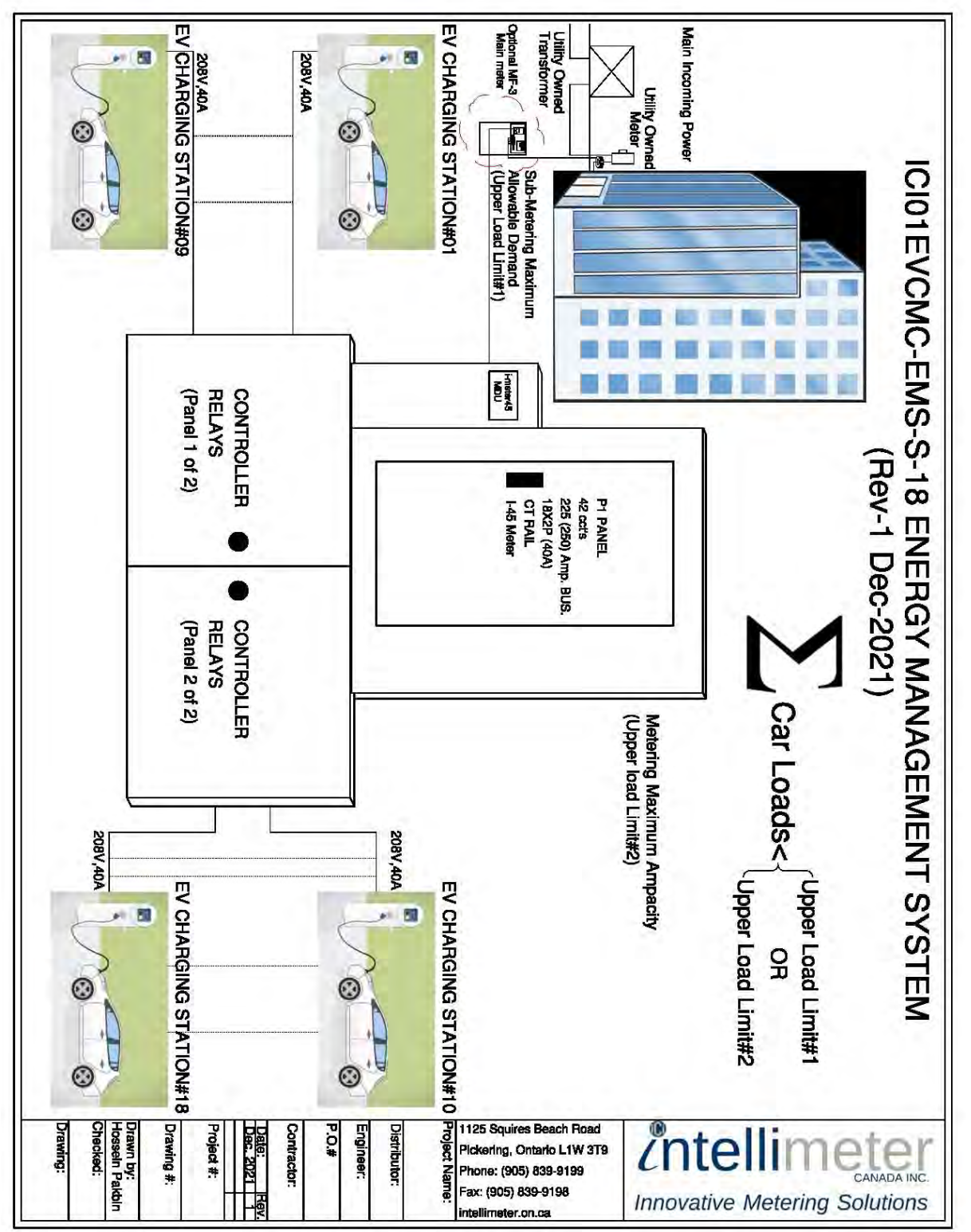

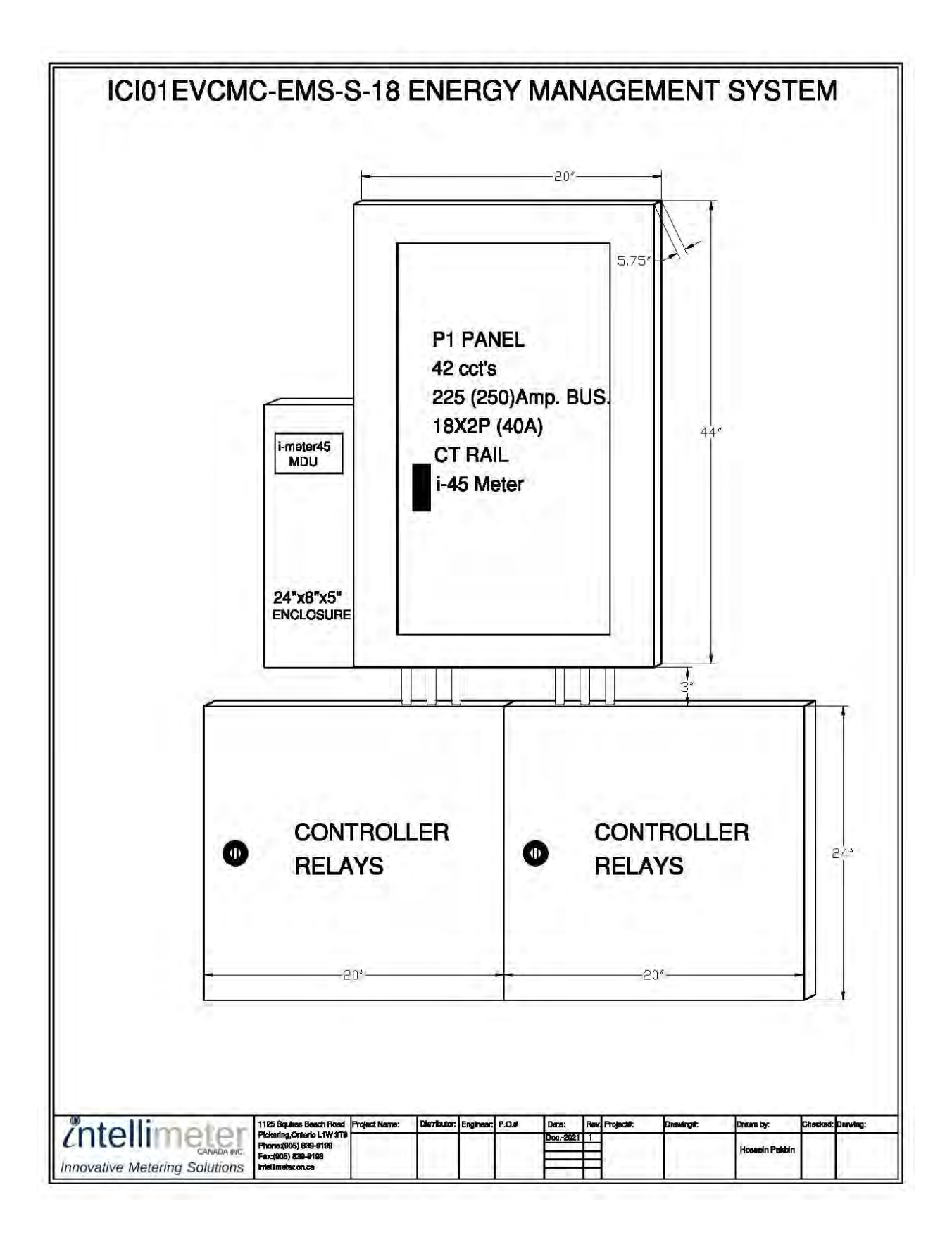

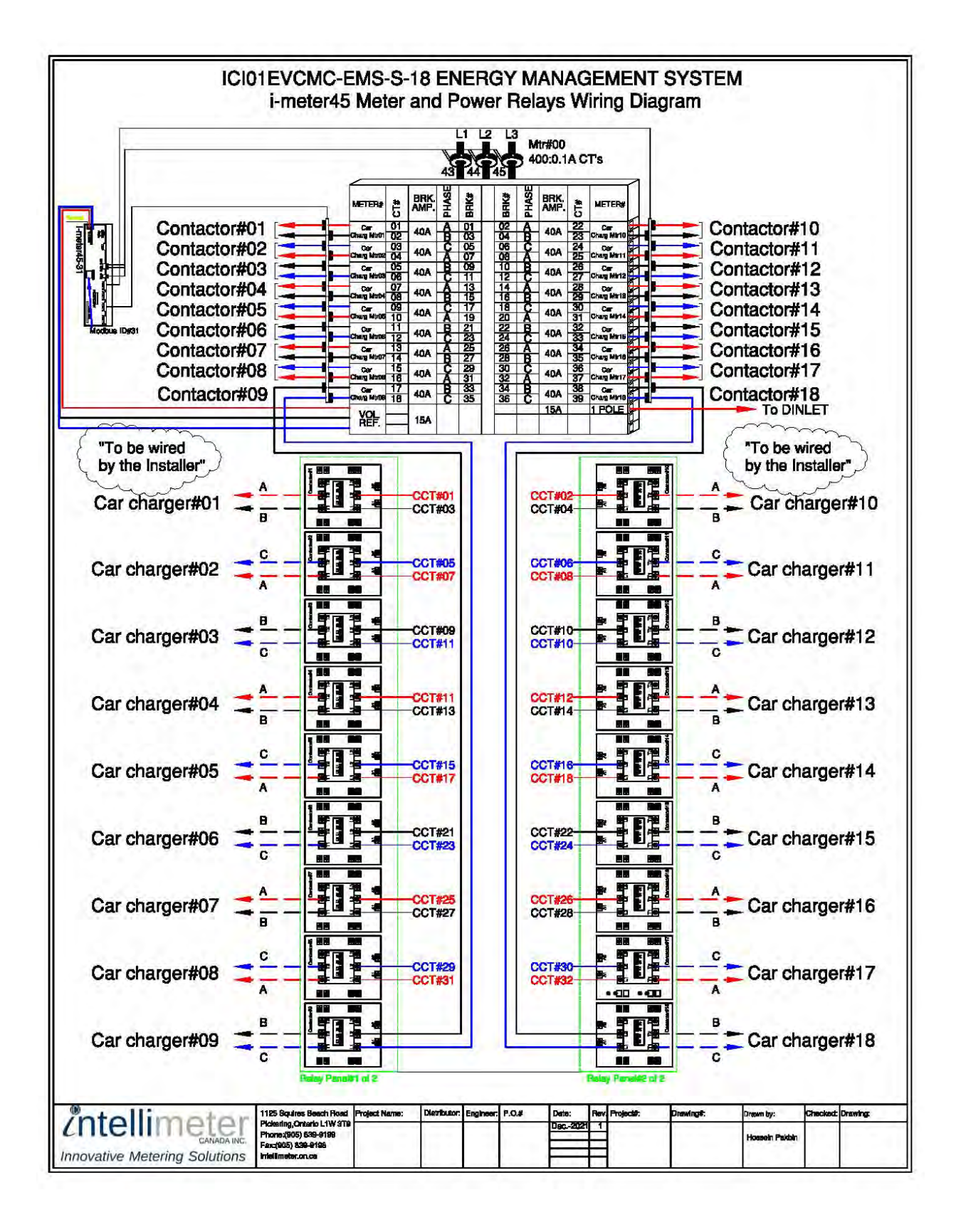

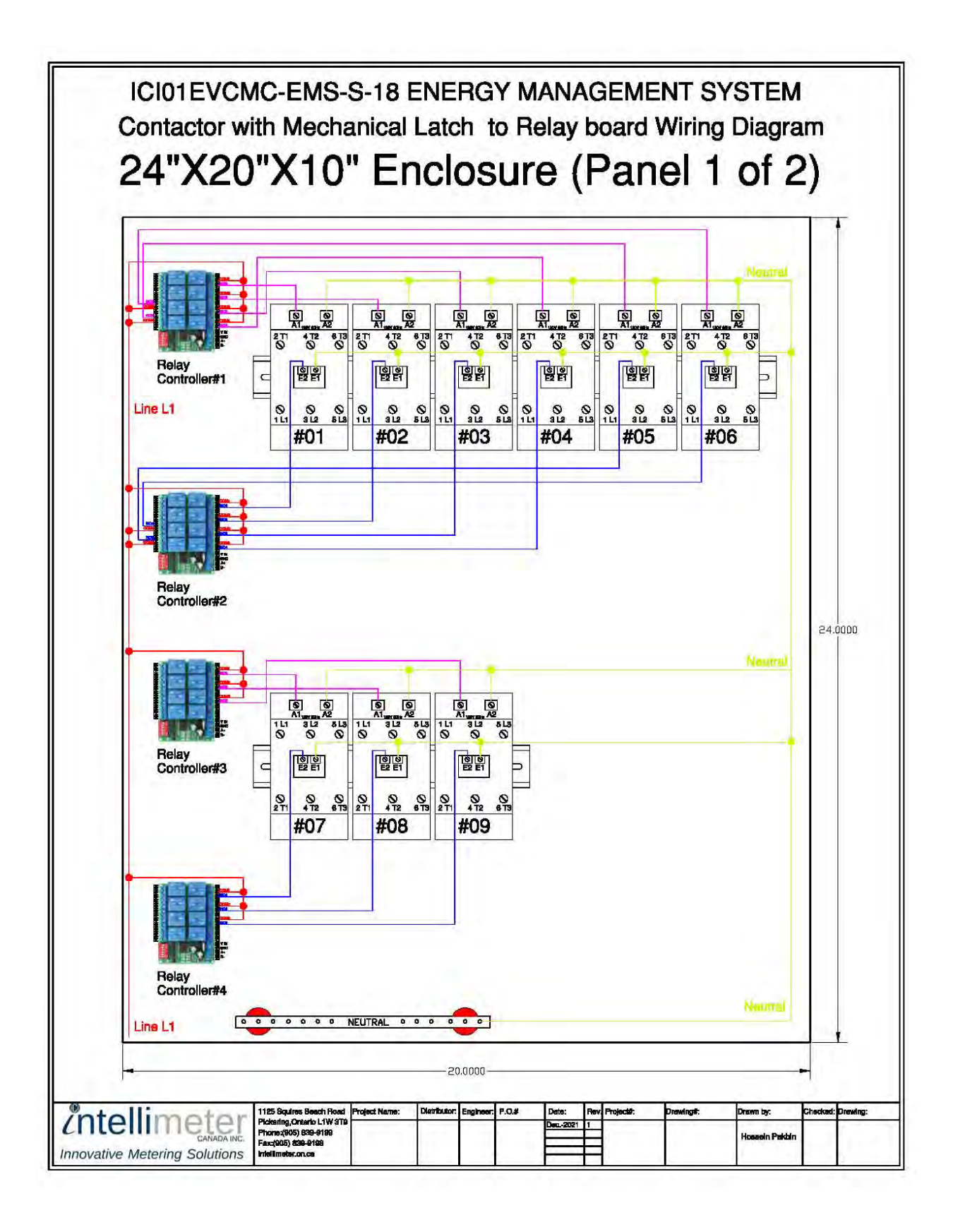

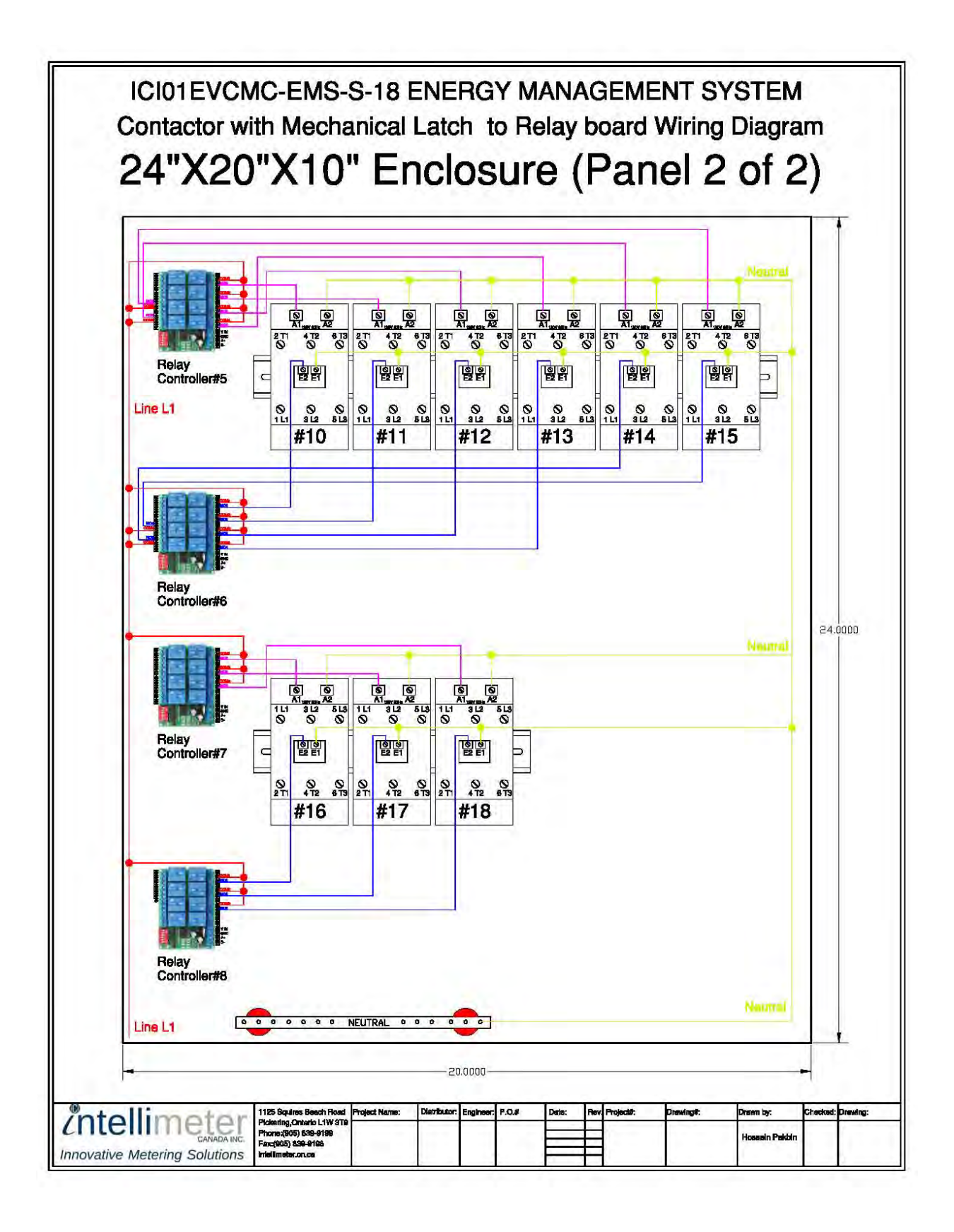

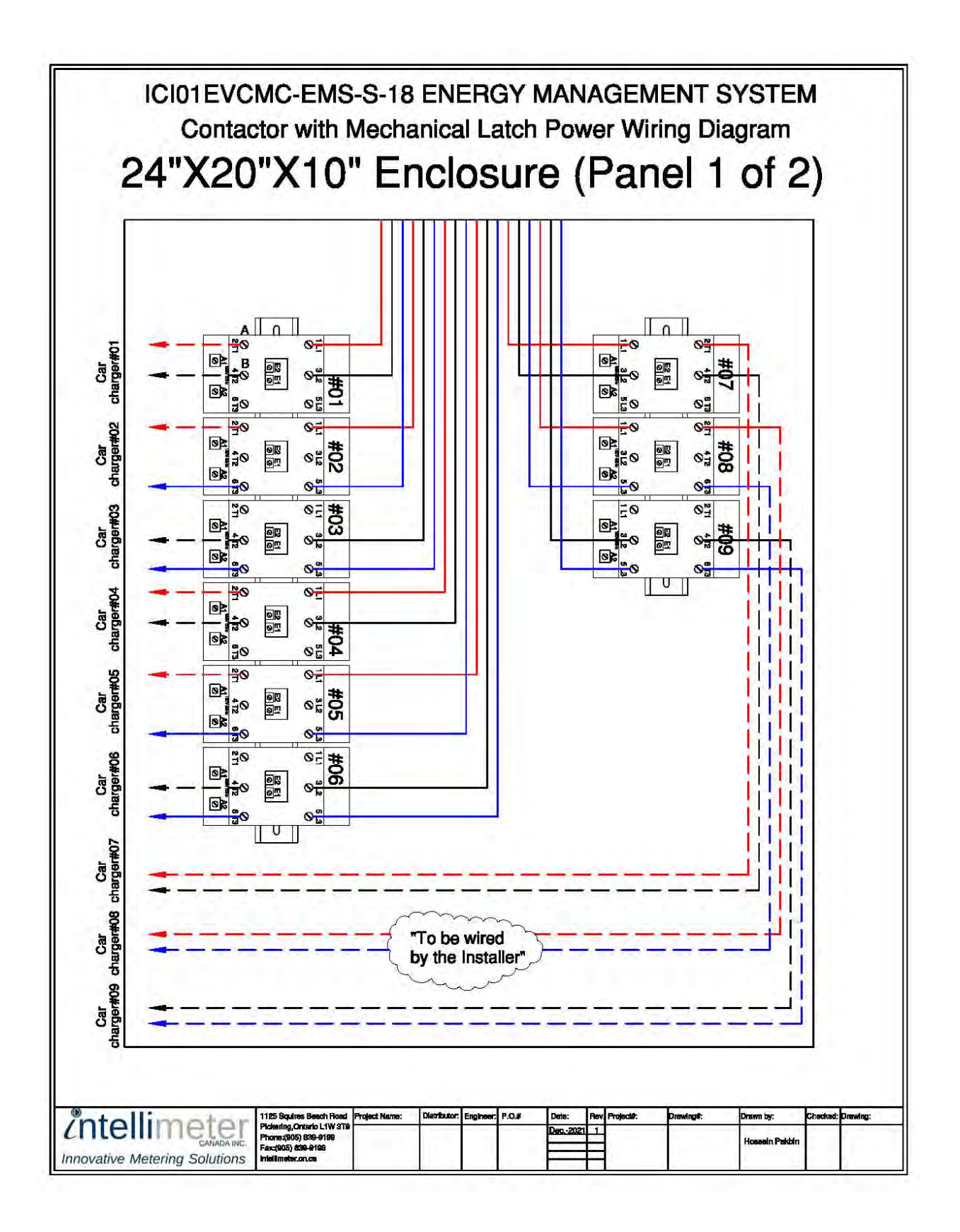

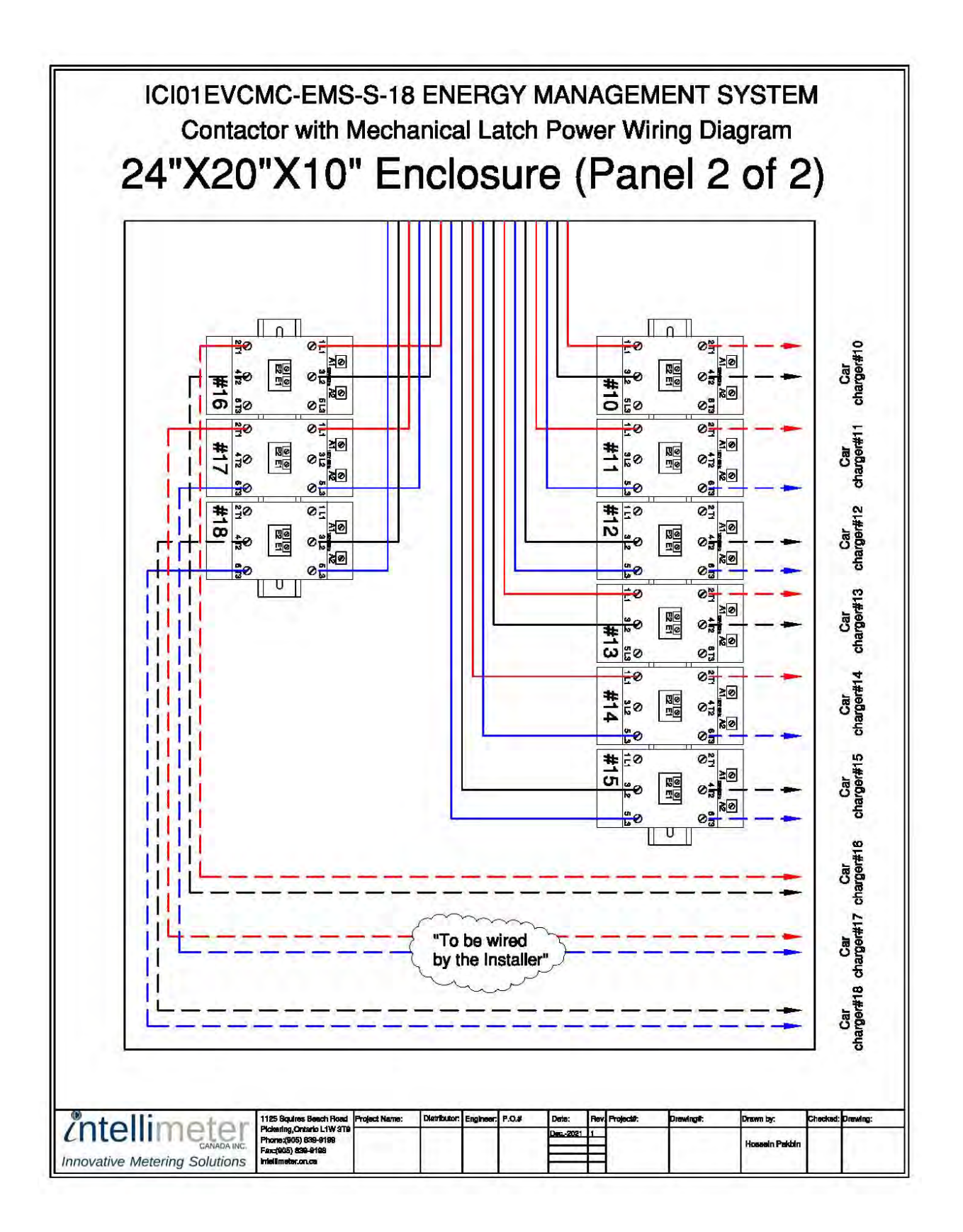

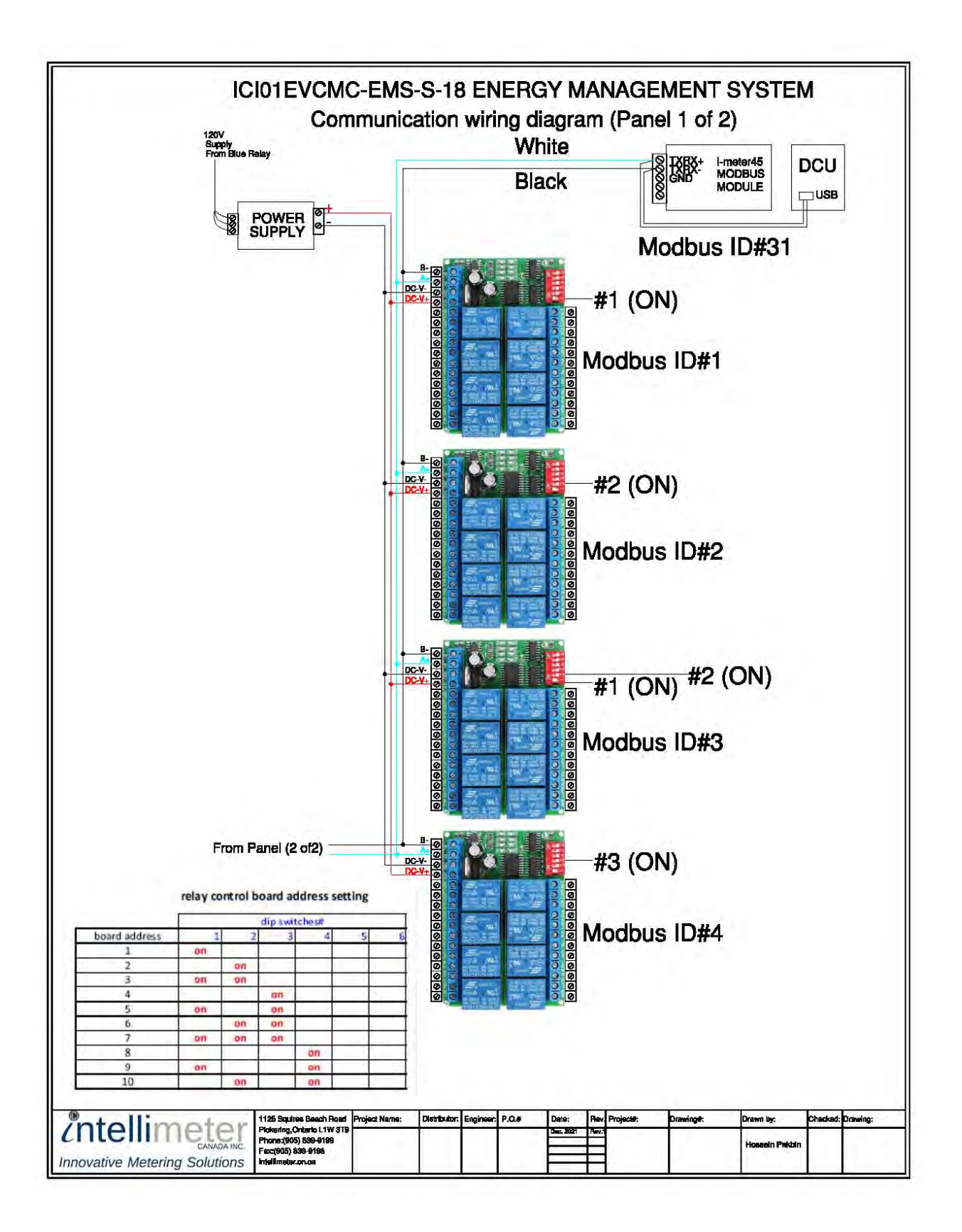

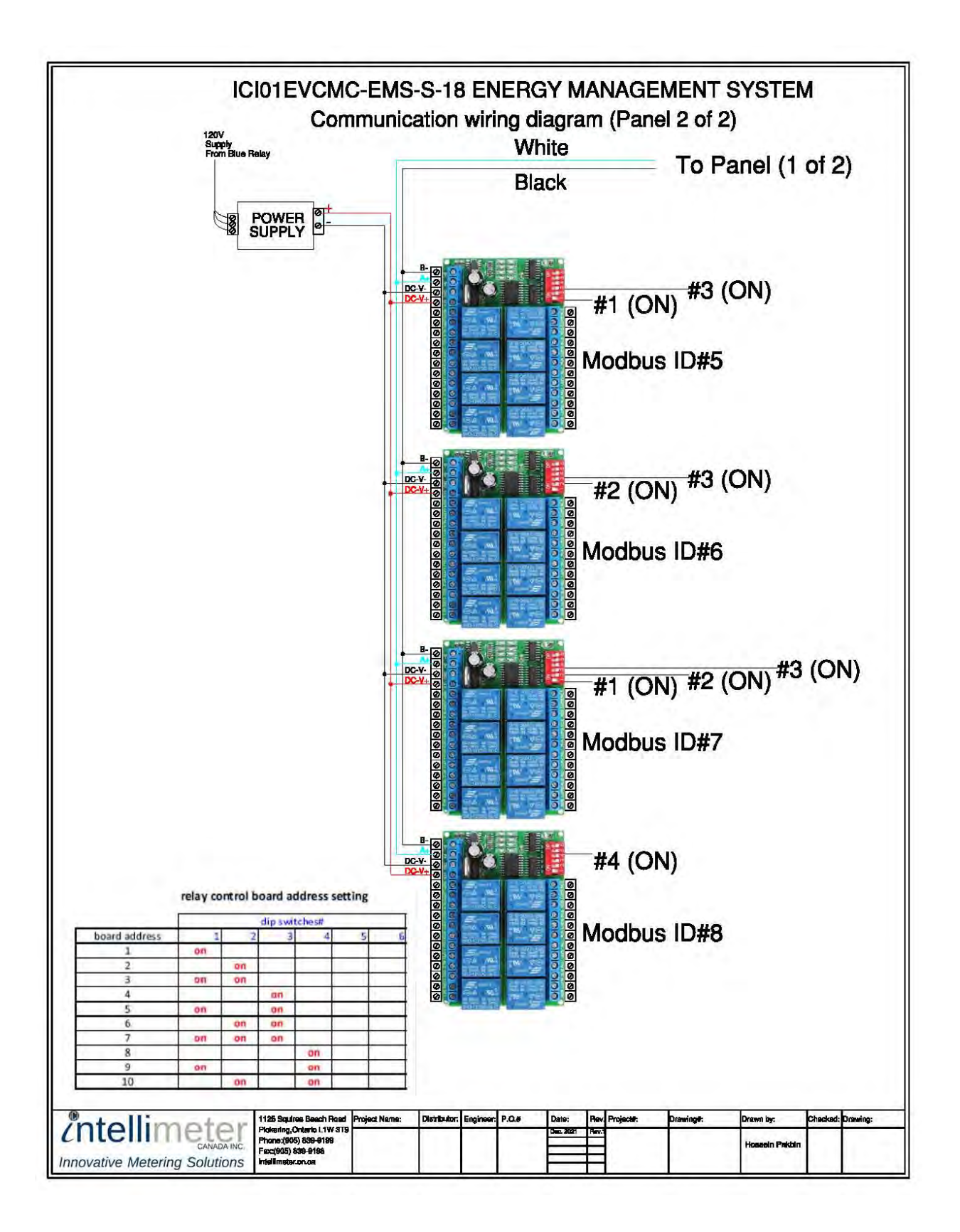

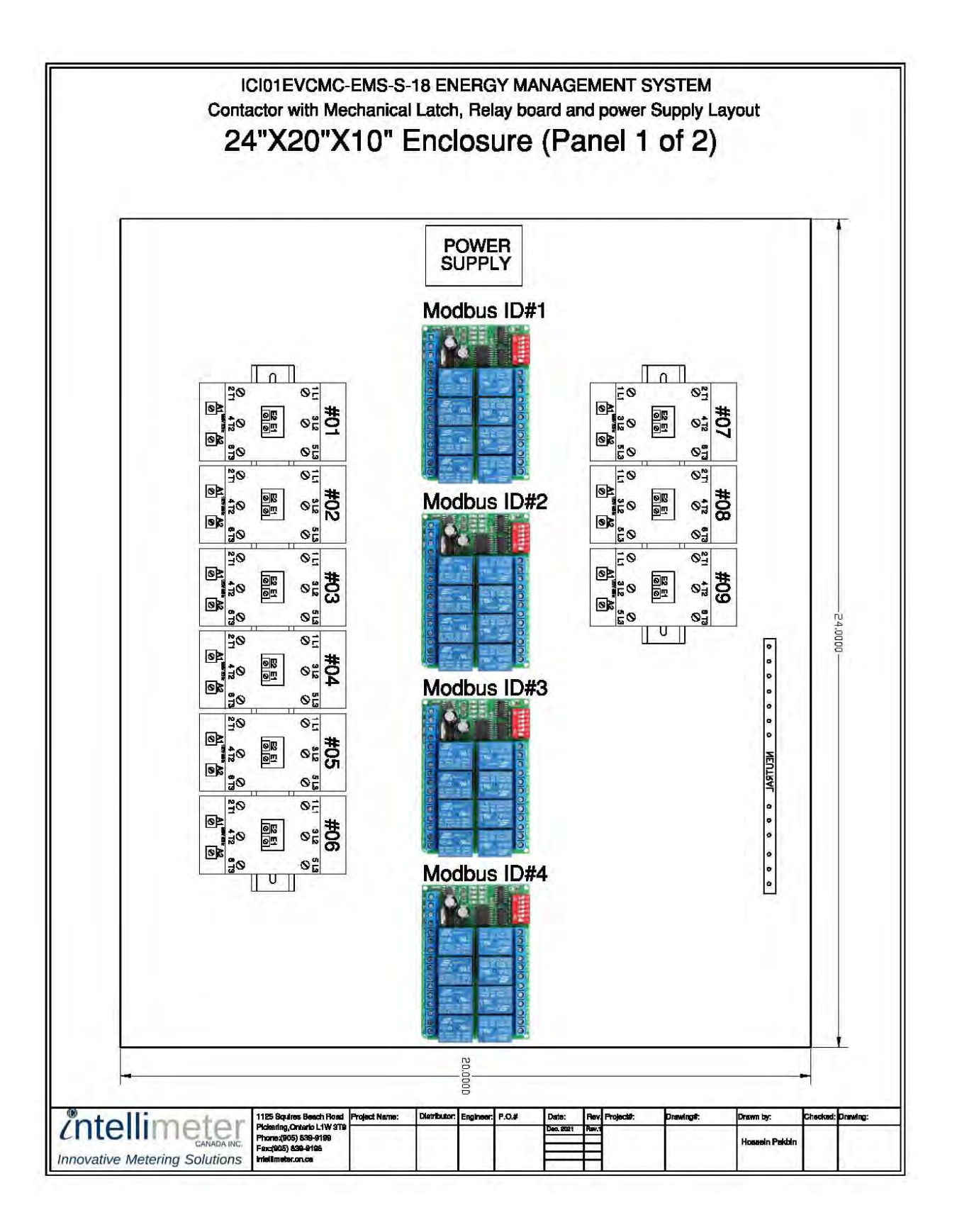

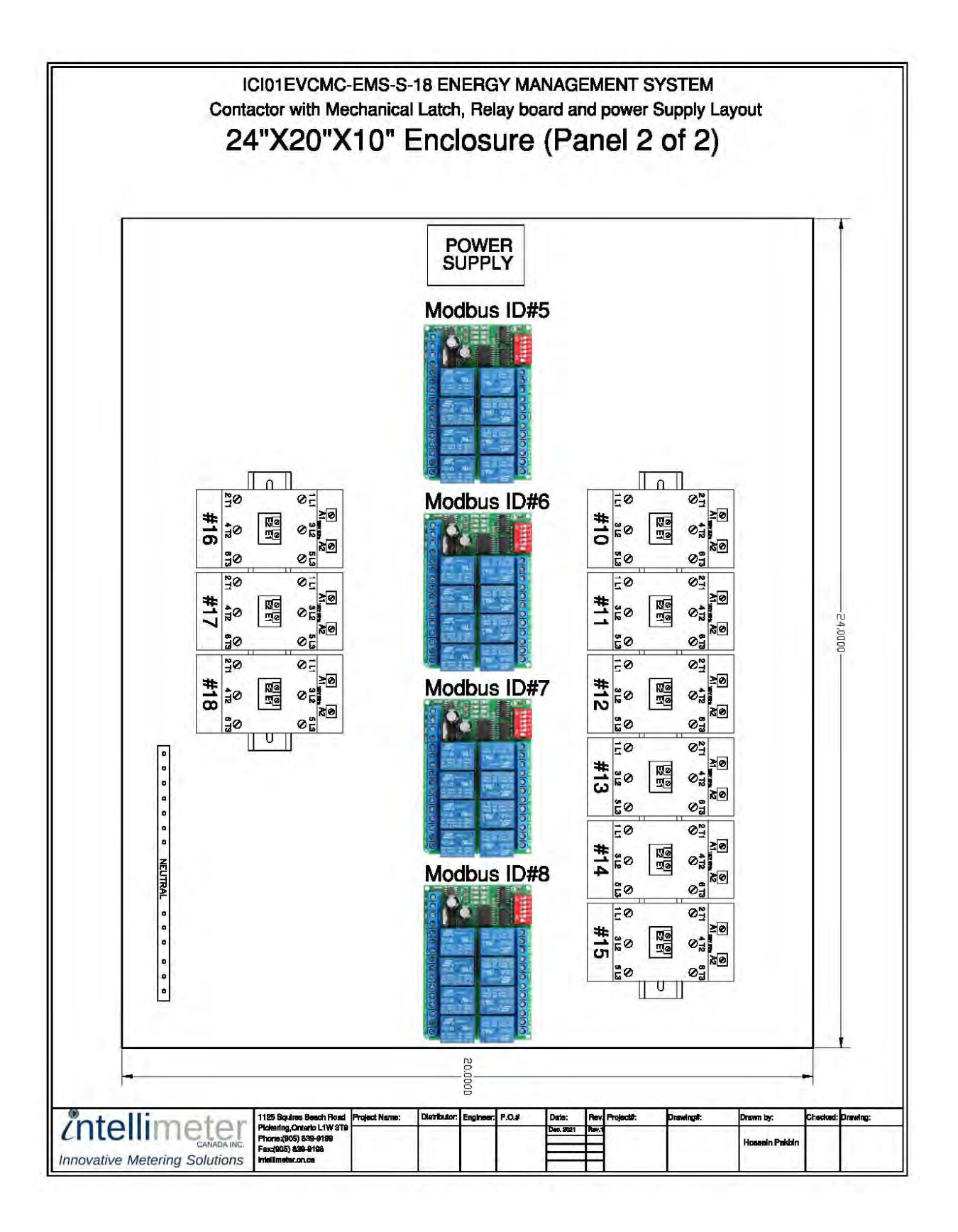

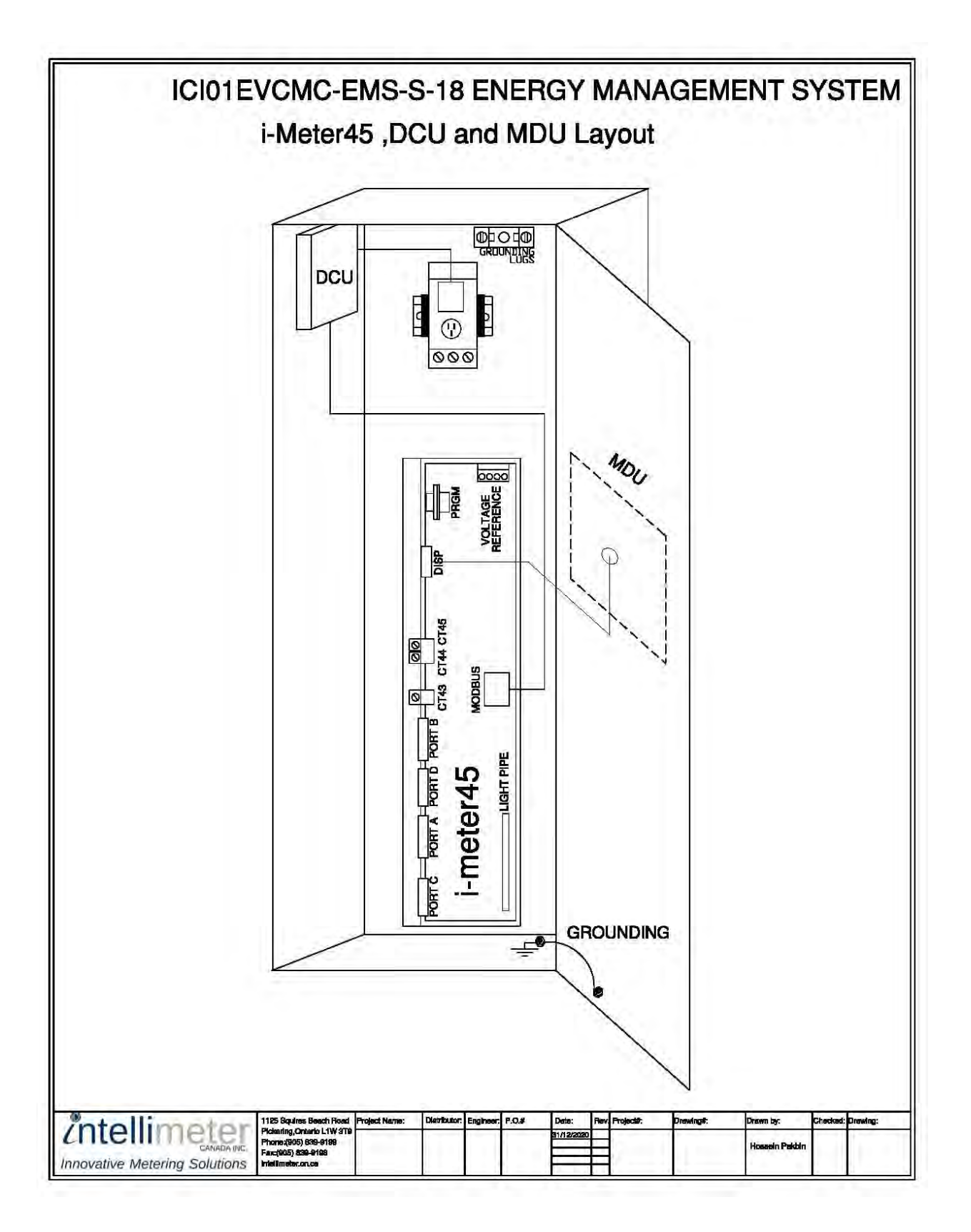

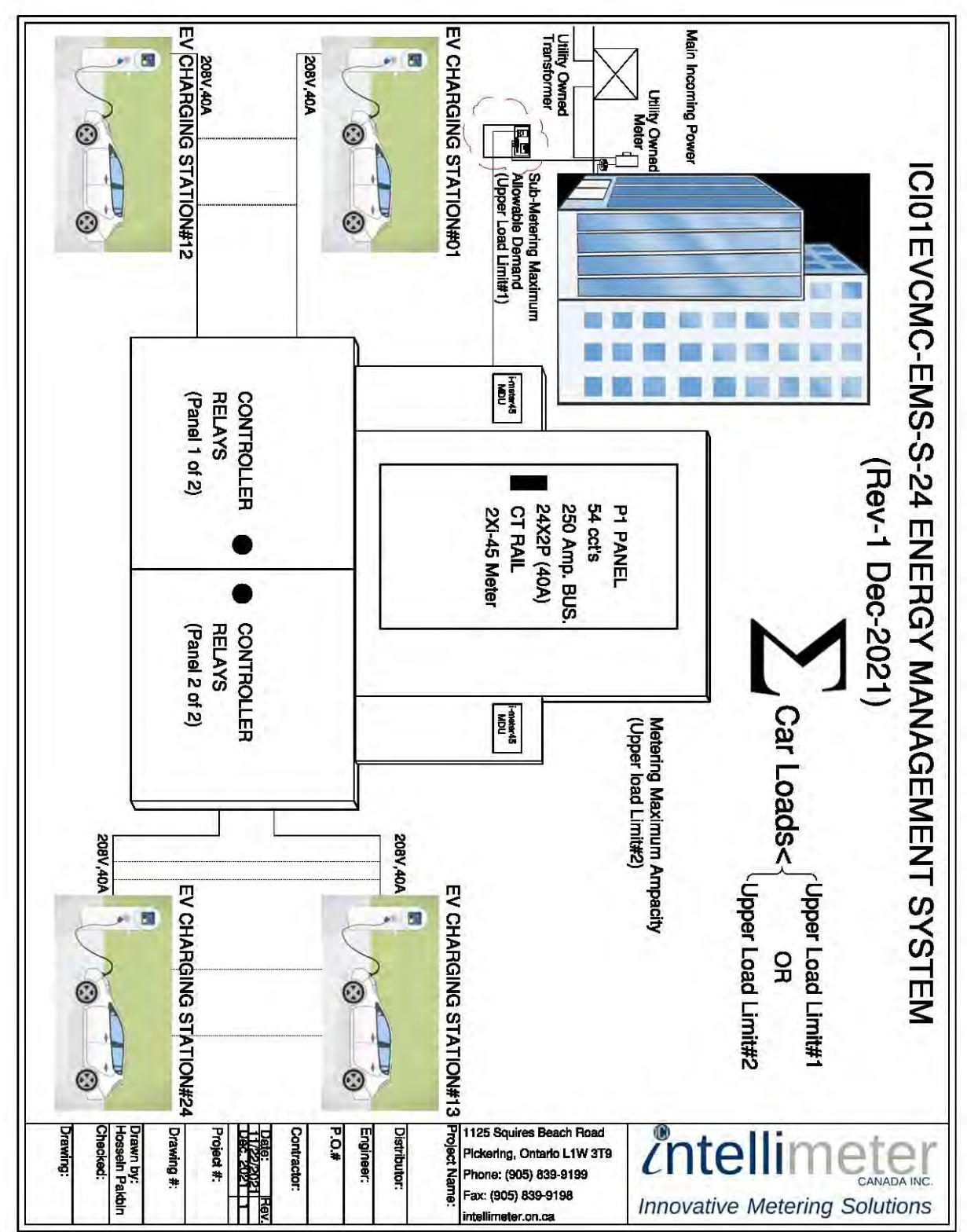

# Appendix 3 EVCMC-24 Drawings

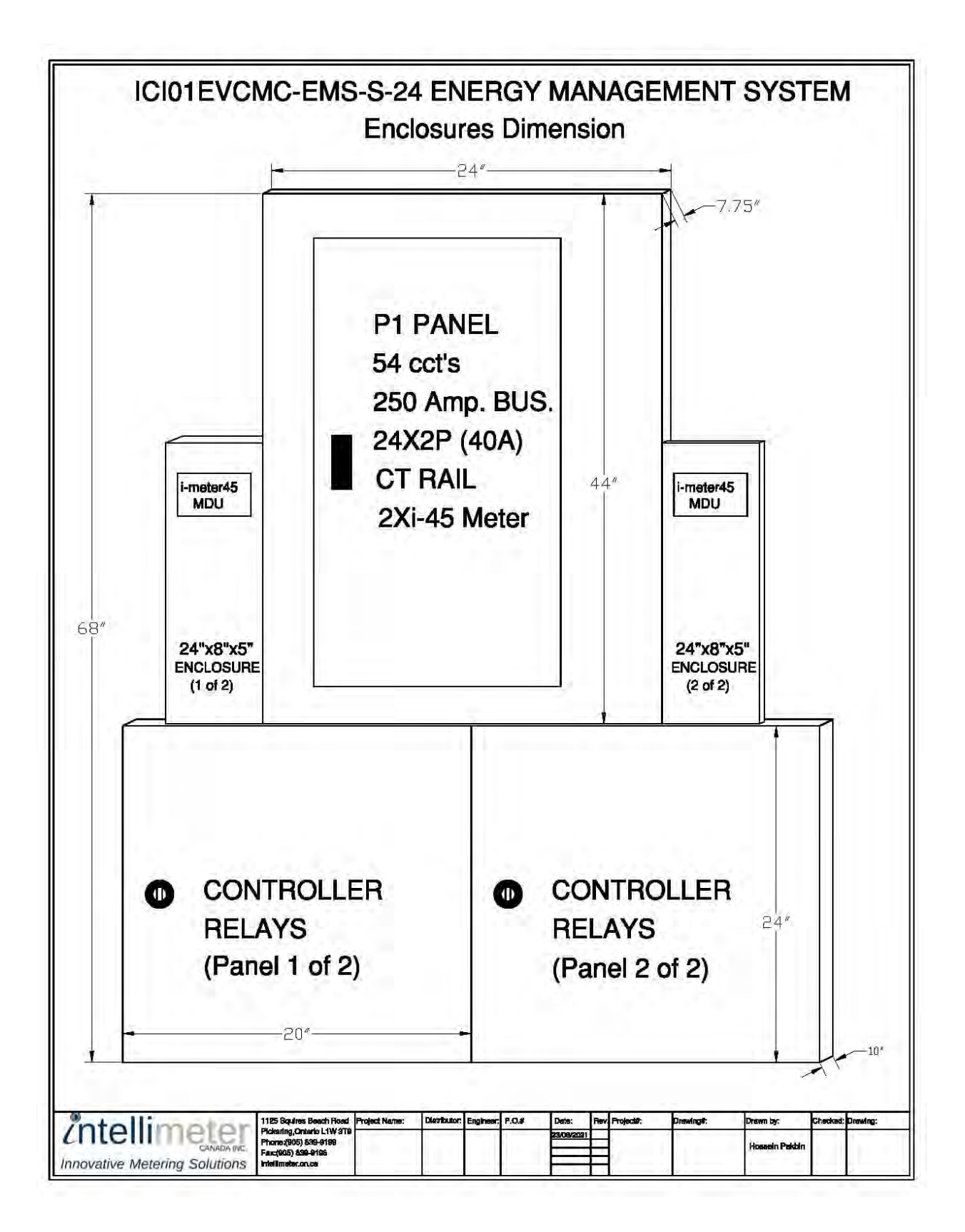

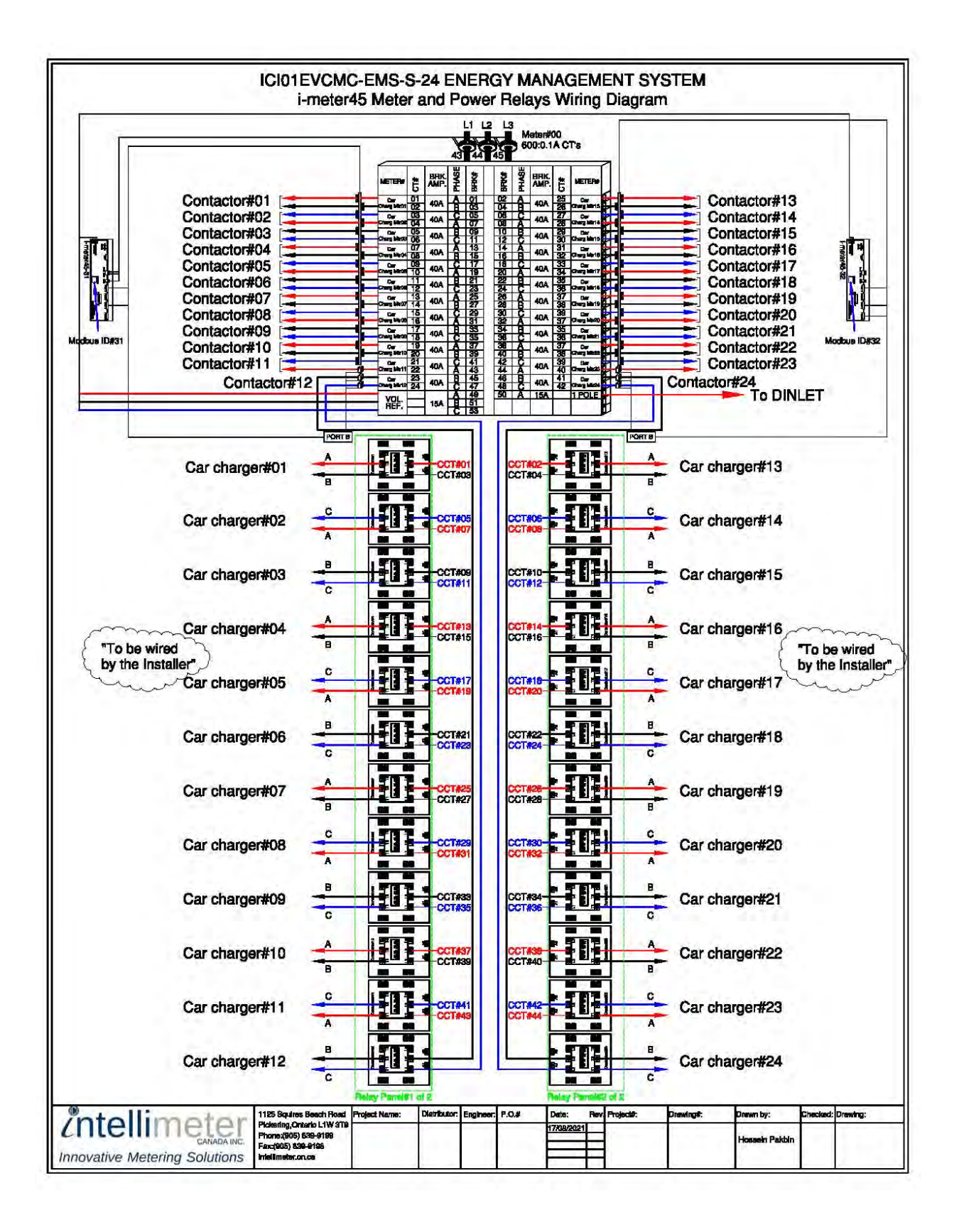

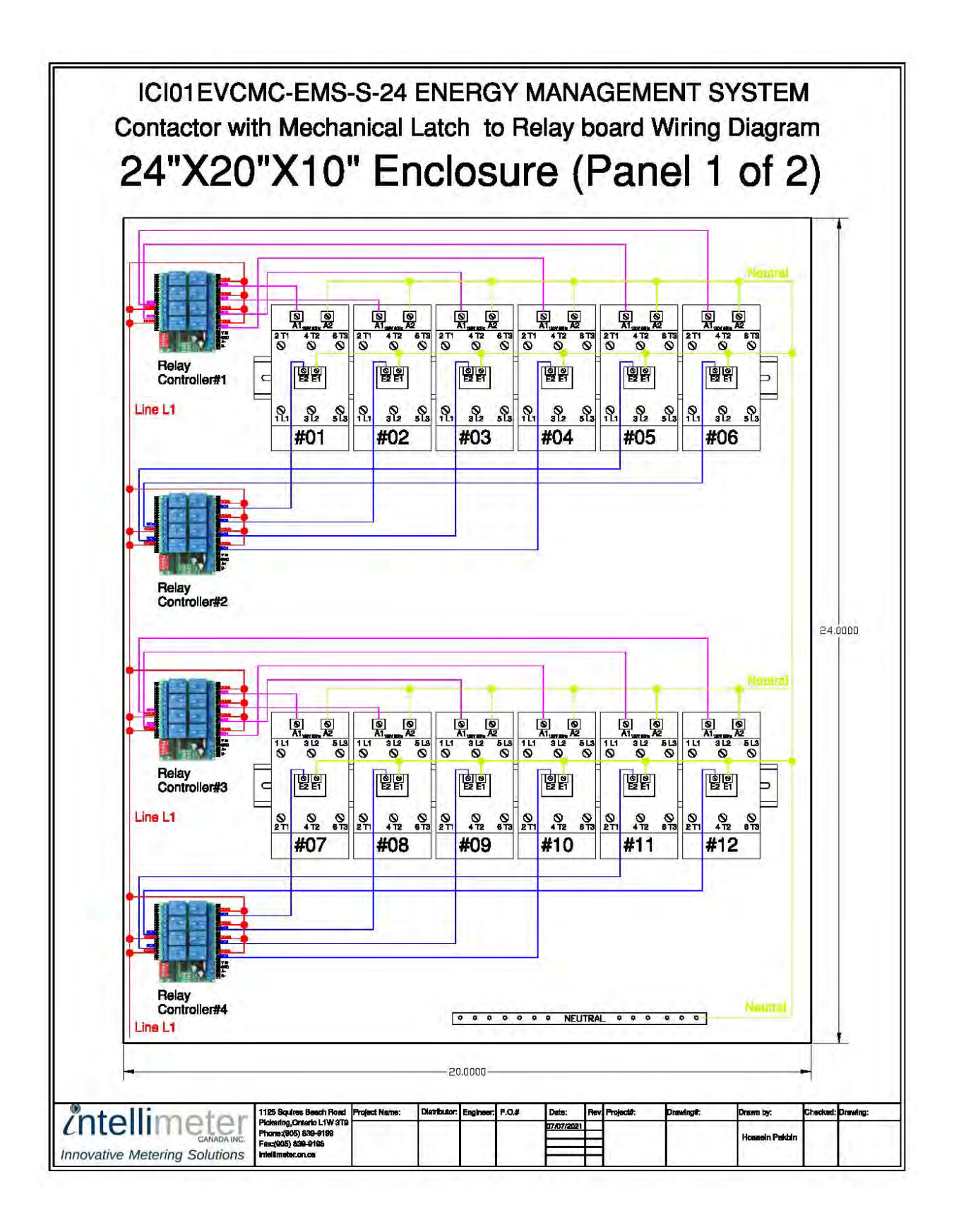

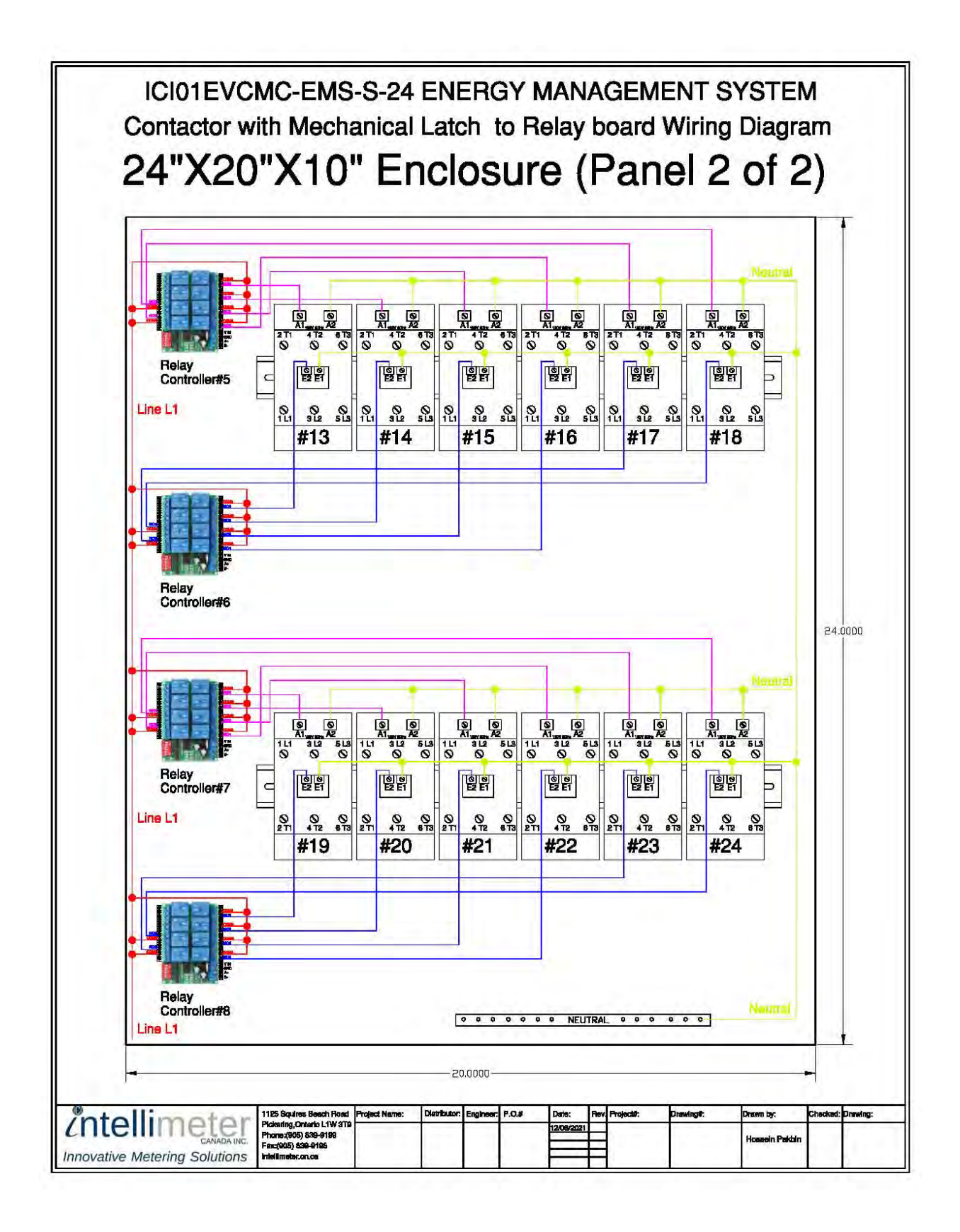

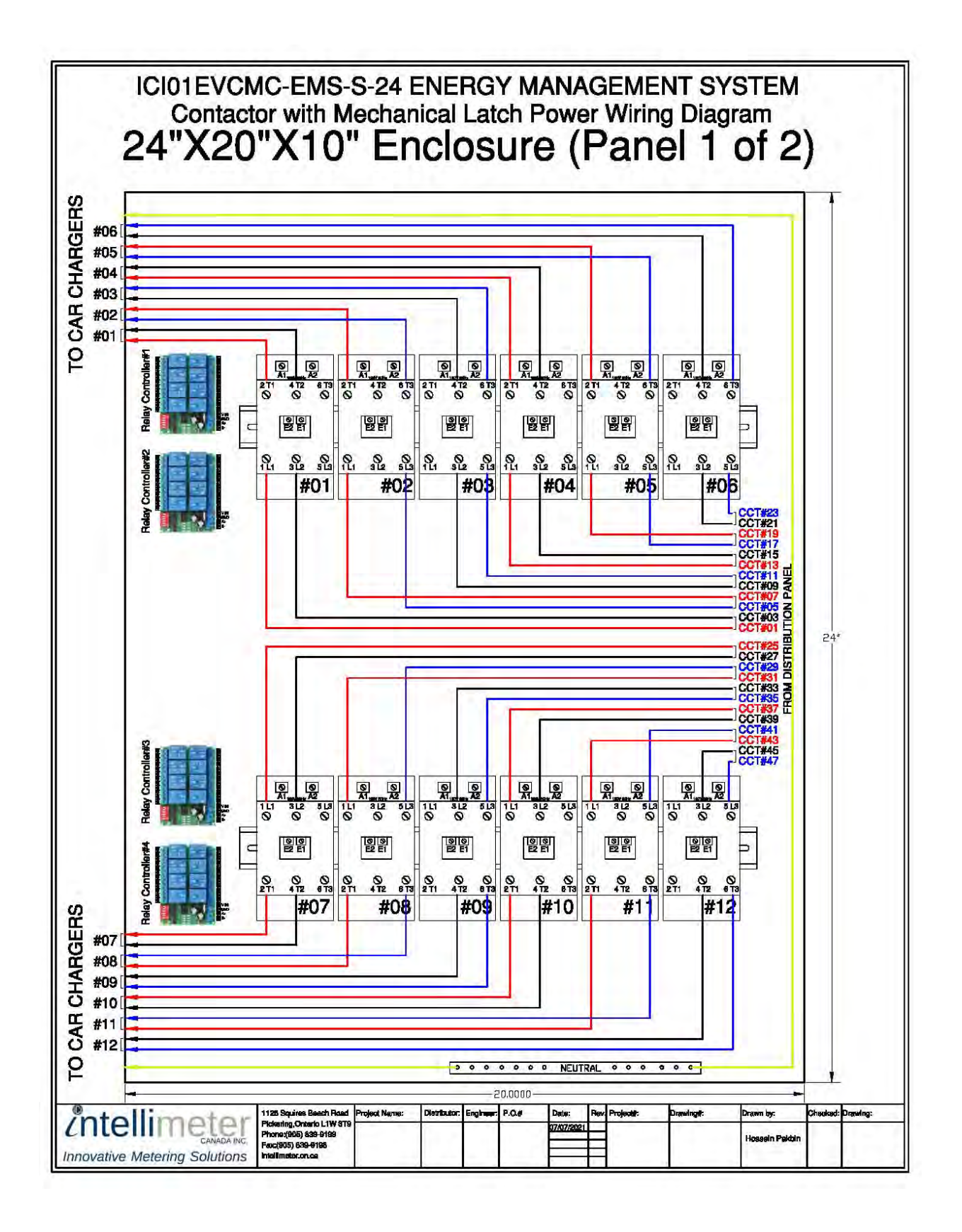

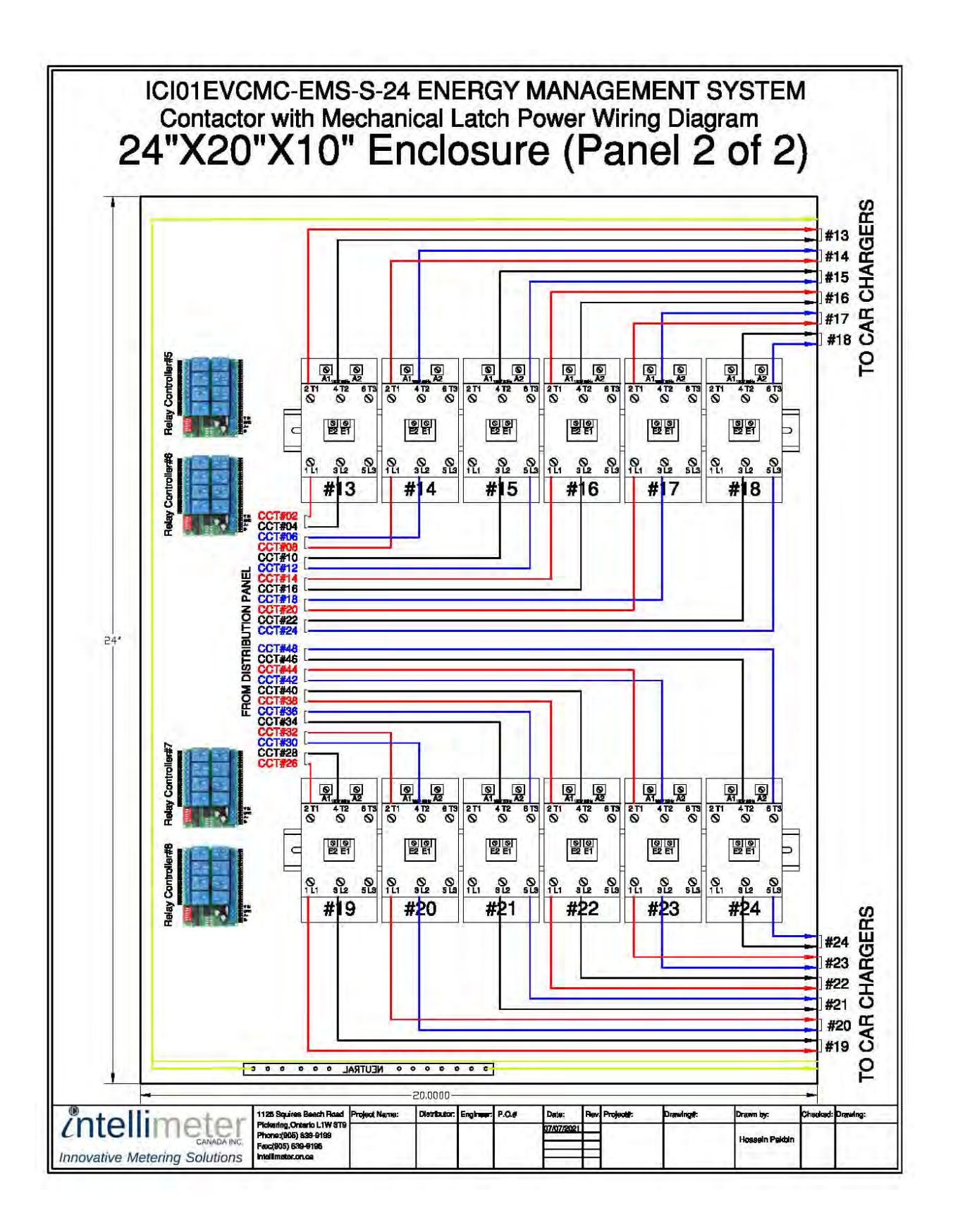

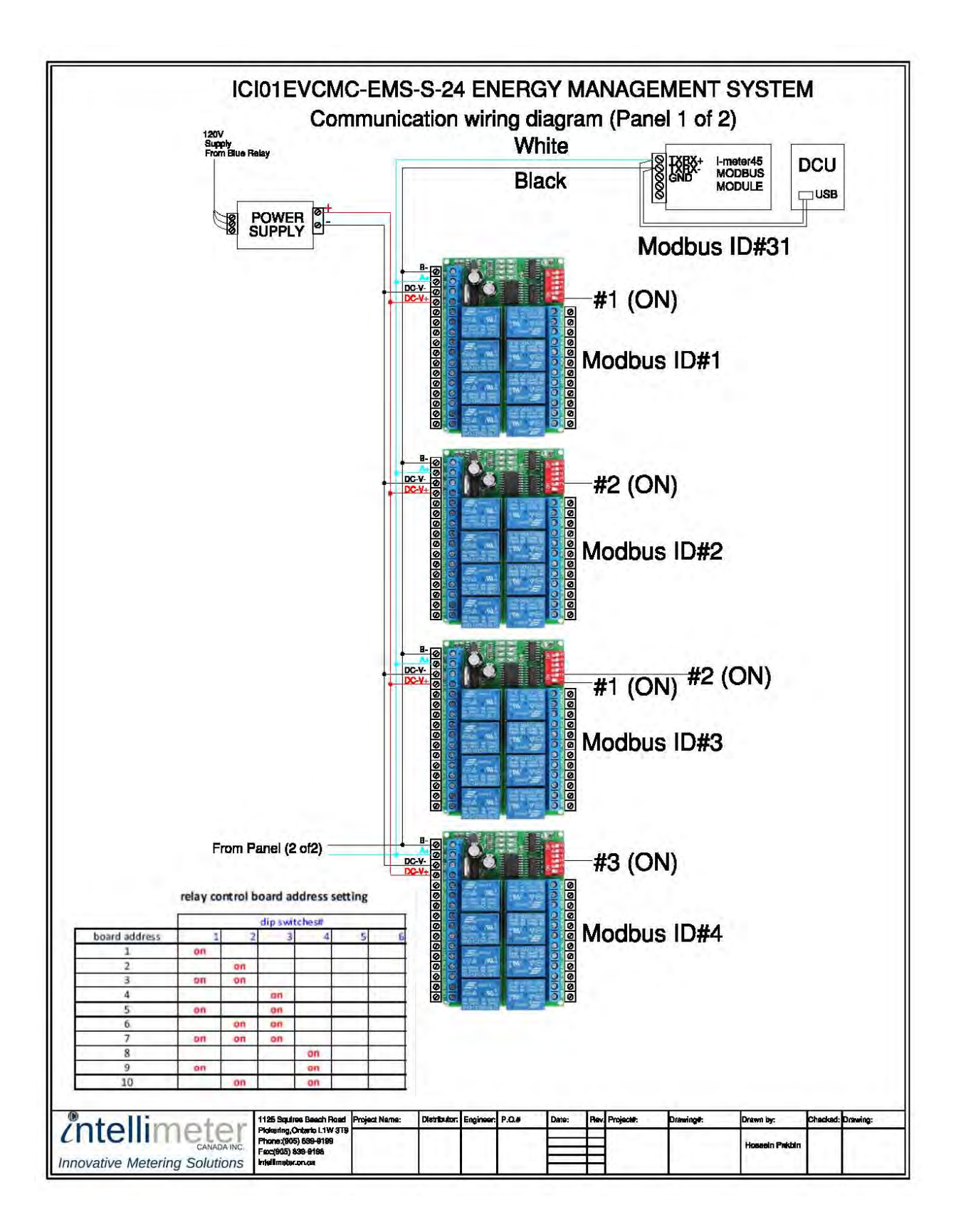

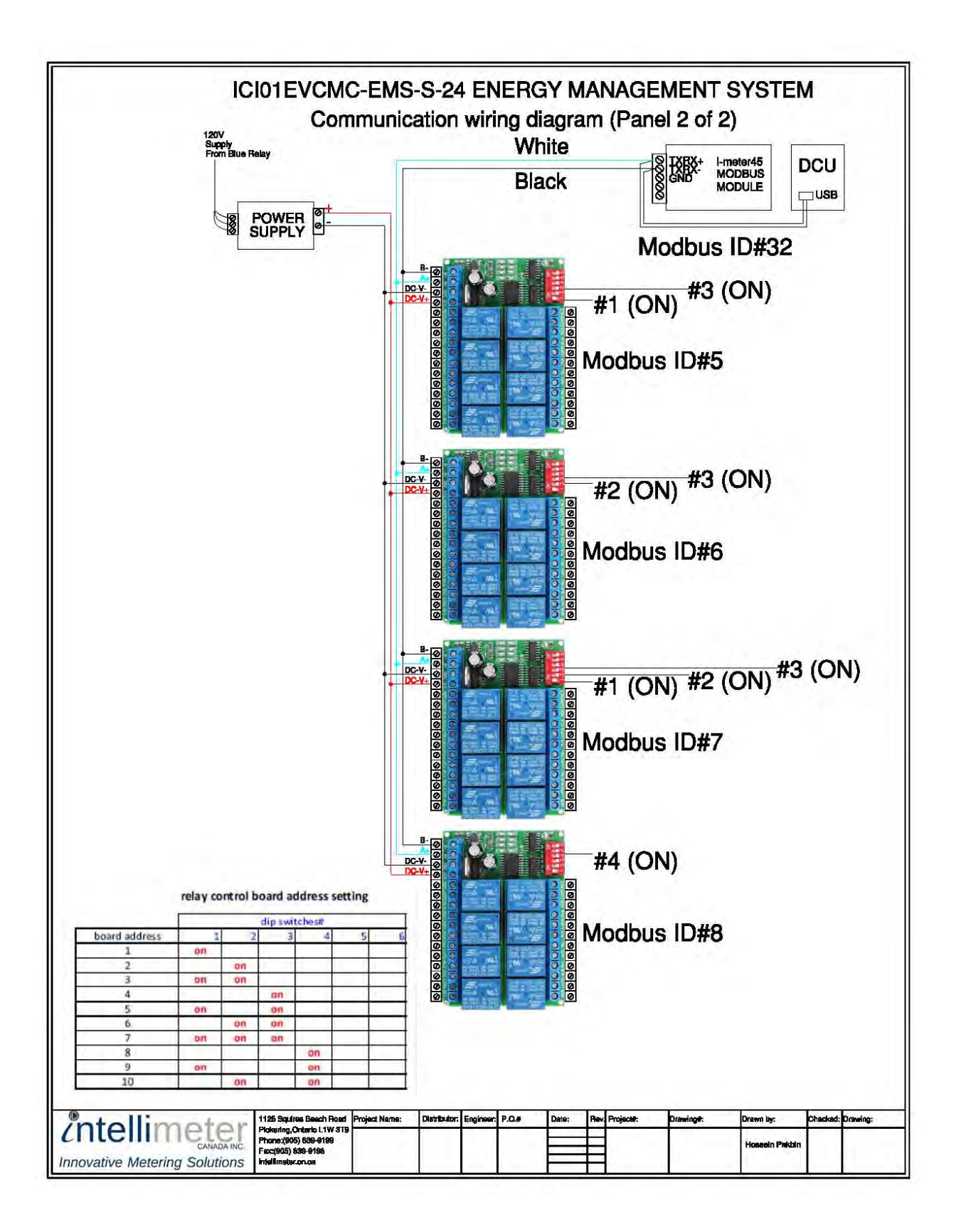

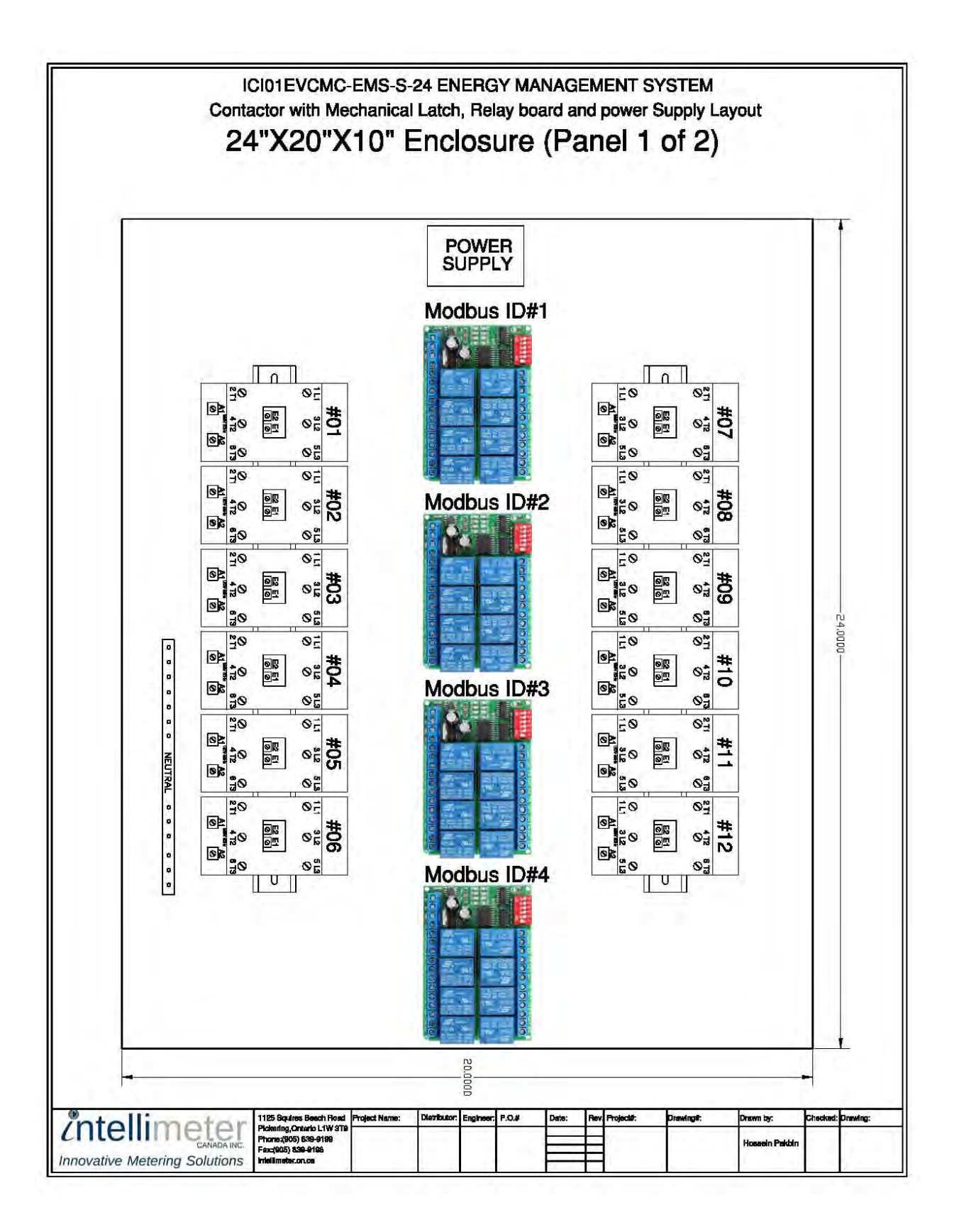

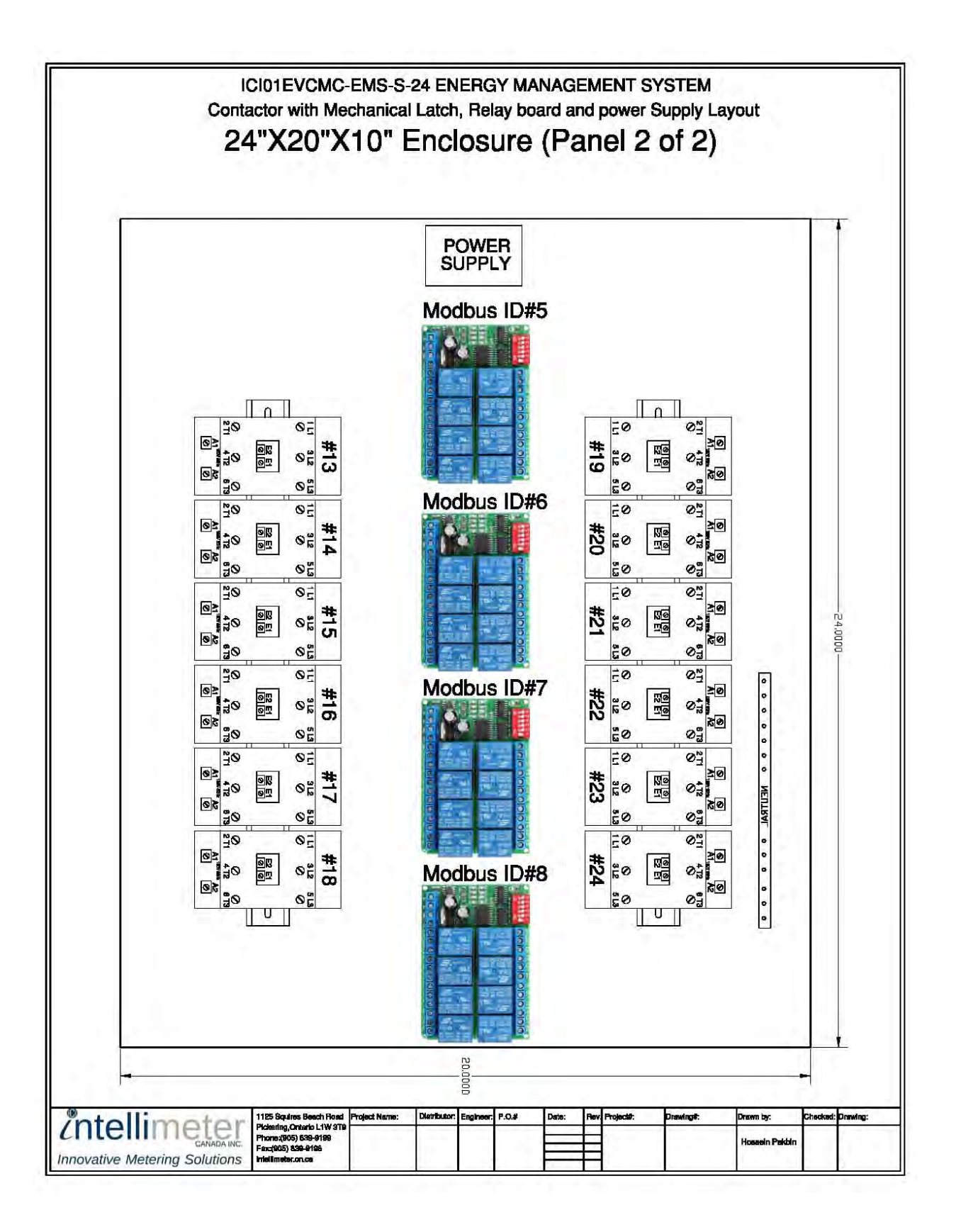

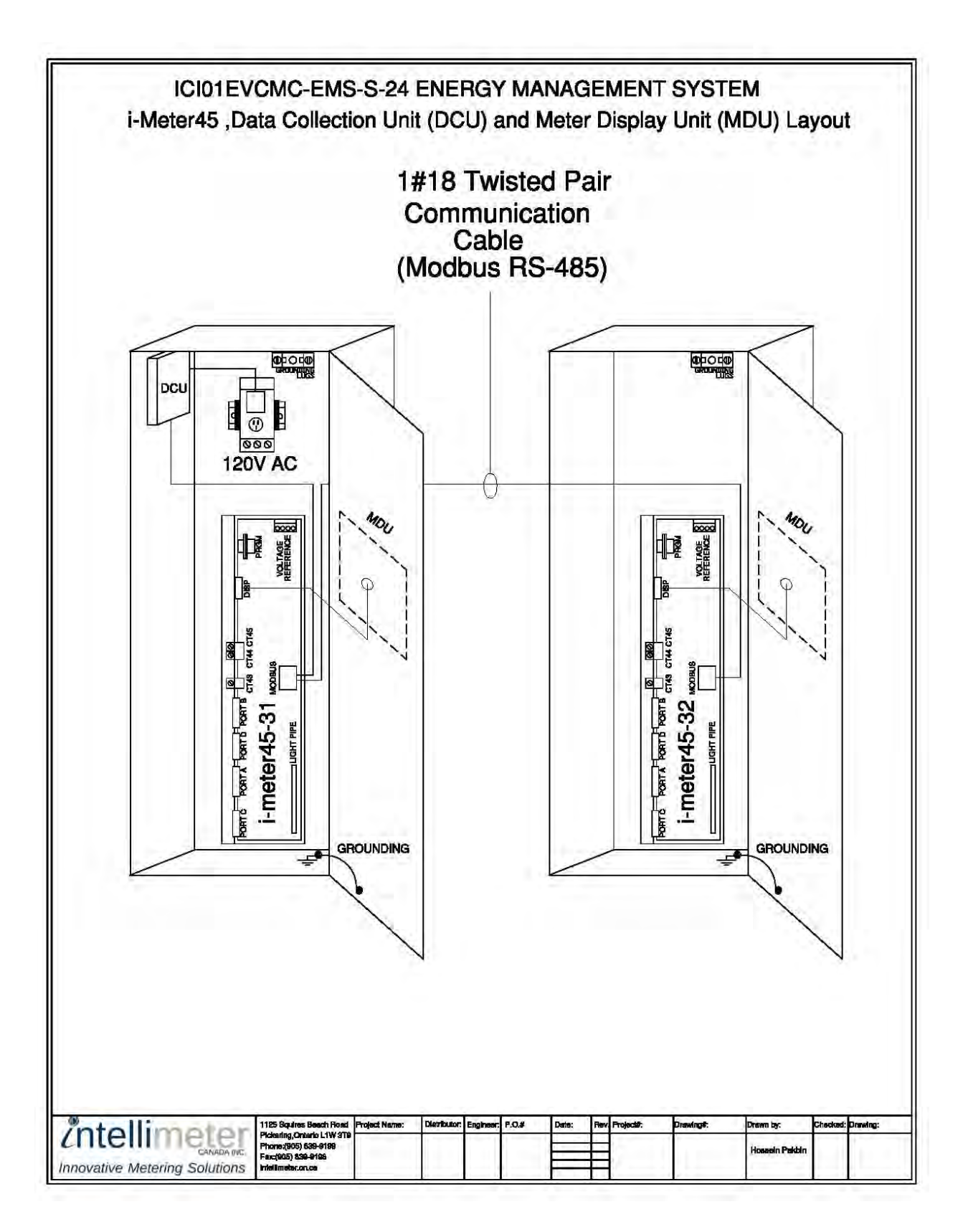